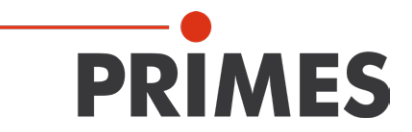

# **Operating Manual**

Translation of the Original Instructions

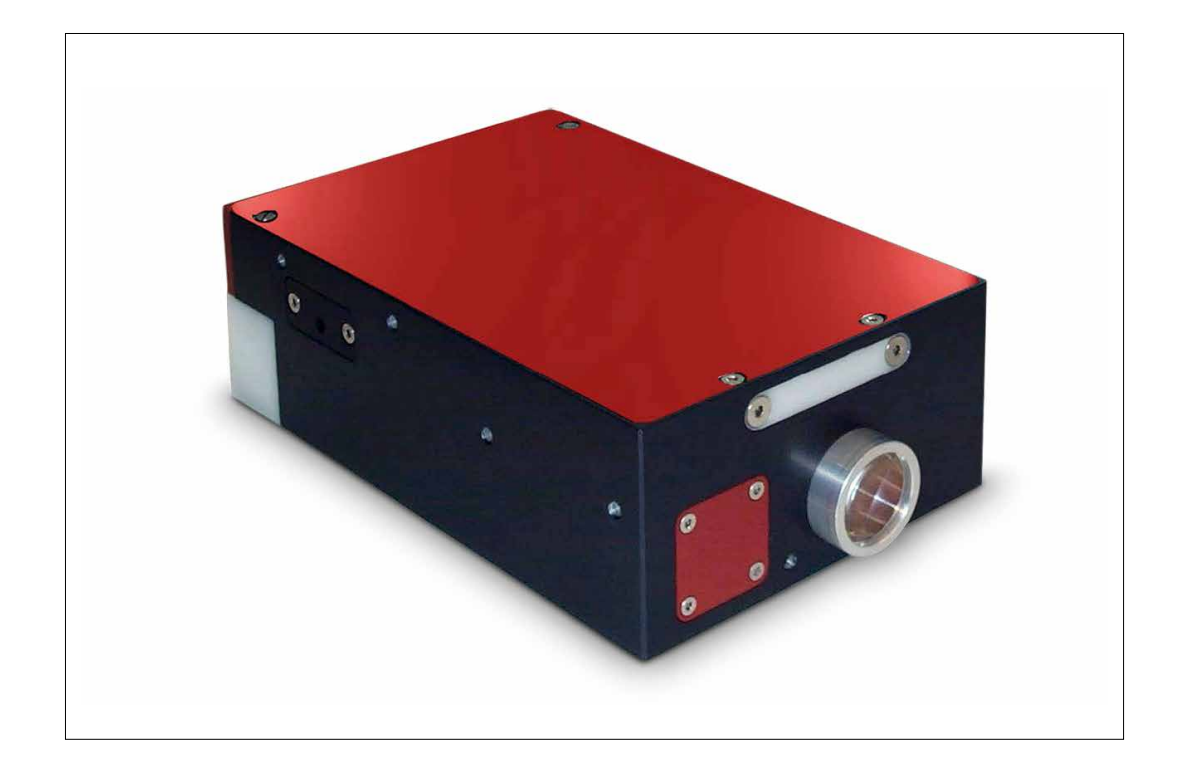

# MicroSpotMonitor-Compact MSM-C

LaserDiagnosticsSoftware

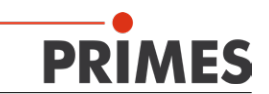

## **IMPORTANT!**

## READ CAREFULLY BEFORE USE.

KEEP FOR FUTURE USE.

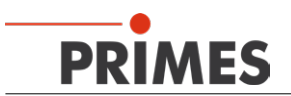

## Contents

| 1  | Basic      | c Safety Instructions                                            | 7        |
|----|------------|------------------------------------------------------------------|----------|
| 2  | Syml       | bol Explanations                                                 | 9        |
| 3  | Conc       | litions at the installation site                                 | 10       |
| 4  | Intro      | duction                                                          | 10       |
|    | 4.1        | Laser Beam Measurement                                           | 10       |
| 5  | Syste      | em Description                                                   | 11       |
|    | 5.1<br>5.2 | Measuring Principle<br>Device Assembly                           | 12<br>12 |
| 6  | Shor       | t Overview Installation                                          | 13       |
| 7  | Trans      | sport                                                            | 14       |
| 8  | Insta      | Ilation                                                          | 15       |
|    | 8.1        | Mounting Position and Attachment                                 | 15       |
|    | 8.2        | Adjustment                                                       | 16       |
| 9  | Elect      | rical Connection                                                 | 17       |
|    | 9.1        | Analogue Out                                                     |          |
|    | 9.2        | Irigger In                                                       | 18 18    |
|    | 9.3<br>9.4 | nggel Out<br>Power                                               | 18       |
|    | 9.5        | PROFIBUS-Data (OPTION).                                          |          |
|    | 9.6        | PROFIBUS-Supply Voltage (OPTION)                                 |          |
|    | 9.7        | Ethernet Connection (RJ-45)                                      | 20       |
|    | 9.8        | Custom Connector                                                 | 21       |
| 10 | Mech       | nanical Connections                                              | 22       |
|    | 10.1       | Cooling Circuit System                                           | 22       |
|    |            | 10.1.1 Preconditions                                             | 22       |
|    |            | 10.1.2 Connection                                                | 23       |
|    | 10.2       | Compressed Air for Cyclone (OPTION)                              | 24       |
| 11 | Displ      | ay                                                               | 24       |
|    | 11.1       | PROFIBUS Status-LEDs                                             | 24       |
| 12 | Softv      | vare                                                             | 25       |
|    | 12.1       | System Requirements                                              | 25       |
|    | 12.2       | Installing the Software                                          | 25       |
|    | 12.3       | Starting the Software                                            | 25       |
|    |            | 12.3.1 Graphical User Interface                                  | 25<br>20 |
|    | 124        | Main Settings in the Dialogue Windows                            | 20<br>31 |
|    | 12.4       | 12.4.1 Sensor Parameters                                         |          |
|    |            | 12.4.2 Measurement Settings                                      |          |
|    |            | 12.4.3 CCD-Settings                                              | 32       |
| 13 | Meas       | surement Settings PROFIBUS (OPTION)                              | 33       |
|    | 13.1       | Changing the PROFIBUS Address                                    |          |
|    | 13.2       | Preparing a Setup                                                | 34       |
|    |            | 13.2.1 Establishing a Connection to the MicroSpotMonitor-Compact | 34       |
|    |            | 13.2.2 Setting of the Initial Configuration.                     | 37       |

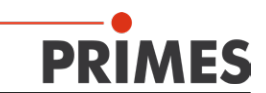

|    | 13.2.3 Saving the Initial Configuration                              |            |
|----|----------------------------------------------------------------------|------------|
|    | 13.2.4 Carrying out the First Measurement                            |            |
|    | 13.3 Displaying a Measurement Result with the LDS.                   | 40         |
|    | 13.4 Displaying a Measurement Result in a Browser (OPTION)           |            |
|    | 13.5 Caustic Measurement (OPTION PROFIBUS)                           | 43         |
| 14 | System Control                                                       | 44         |
|    | 14.1 Measurement Procedure Focus Measurement (untriggered)           | 44         |
|    | 14.2 Measurement Procedure Focus Measurement (triggered)             | 44         |
|    | 14.3 Timing-Diagram of the Focus Measurement                         | 45         |
| 15 | Profibus-Parameter Set                                               | 47         |
|    | 15.1 Inputs                                                          | 47         |
|    | 15.2 Outputs                                                         | 49         |
|    | 15.3 Setup Storage                                                   |            |
|    | 15.4 Error Flags                                                     |            |
|    | 15.4.1 Error Detection Hardware (are not deleted in case of a reset) | 51<br>51   |
|    | 15.4.2 Error Detection Parameter Selection                           | וססו<br>בס |
|    | 15.5 Warnings                                                        |            |
|    | 15.5.1 Warning Identification Single Plane Measurement               |            |
| 16 | Maintenance and inspection                                           | 53         |
|    | 16.1 Exchanging the protective window                                |            |
|    | 16.1.1 Safety instructions                                           |            |
|    | 16.1.2 Replacing the protective window                               | 54         |
|    | 16.1.3 Replacing the protective window for cyclone                   | 54         |
| 17 | Storage                                                              | 55         |
| 18 | Measures for the product disposal                                    | 55         |
| 10 | Tashniad Data                                                        | 56         |
| 19 |                                                                      |            |
| 20 | Declaration of Conformity                                            | 57         |
| 21 | Dimensions                                                           | 59         |
|    | 21.1 MSM-C Standard                                                  |            |
|    | 21.2 MSM-C Standard with Beam Deflection                             | 61         |
|    | 21.3 MSM-C PROFIBUS                                                  | 63         |
|    | 21.4 MSM-C PROFIBUS with Beam Deflection                             | 65         |
|    | 21.5 MSM-C Overhead                                                  | 67         |
|    | 21.6 MSM-C Periscope                                                 | 68         |
| 22 | Accessories                                                          | 70         |
|    | 22.1 Neutral density filters                                         | 70         |
|    | 22.1.1 Exchanging the Neutral Density Filter insert                  | 70         |

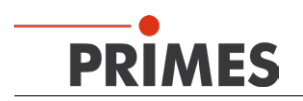

#### **PRIMES - The Company**

PRIMES is a manufacturer of measuring devices used for the characterization of laser beams. These devices are used for the diagnostics of high power lasers that range from CO<sub>2</sub> lasers to solid-state lasers or diode lasers. The wavelength range is covered from infrared to near UV. A great variety of measuring devices for the determination of the following parameters is available:

- The laser power
- The beam dimensions and the beam position of an unfocussed beam
- The beam dimensions and beam position of a focussed beam
- The diffraction index M<sup>2</sup>

Both the development and the production of the measuring devices are effected by PRIMES. This is how we ensure an optimal quality, excellent service and a short reaction time which is the basis to meet our customers' requirements fast and reliably.

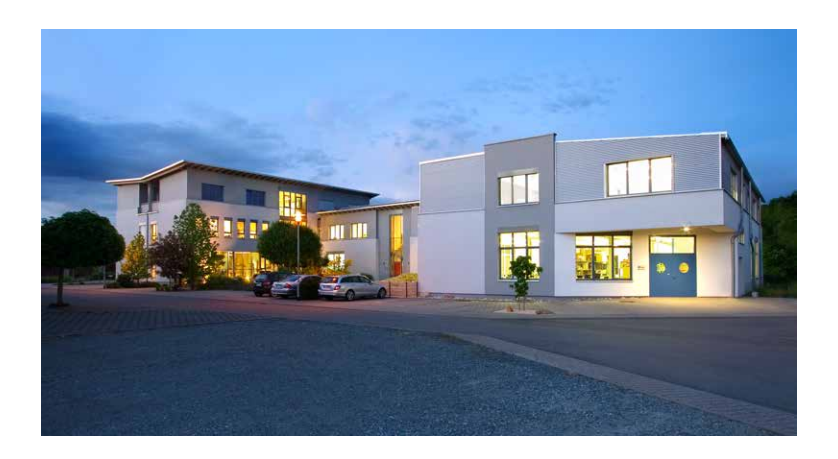

PRIMES GmbH Max-Planck-Str. 2 64319 Pfungstadt Germany

Tel +49 6157 9878-0 info@primes.de www.primes.de

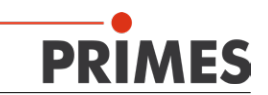

## 1 Basic Safety Instructions

#### Intended Use

The MicroSpotMonitor-Compact is exclusively intended for measurements which are carried out in or nearby the optical path of lasers with a power range between 10 mW and 1 kW. Please mind and adhere to the specifications and limit values given in chapter 19 "Technical Data" on page 56. Other forms of usage are improper. The information contained in this operating manual must be strictly observed to ensure proper use of the device.

Using the device for unspecified use is strictly prohibited by the manufacturer. By usage other than intended the device can be damaged or destroyed. This poses an increased health hazard up to fatal injuries. When operating the device, it must be ensured that there are no potential hazards to human health.

The device itself does not emit any laser radiation. During the measurement, however, the laser beam is guided onto the device which causes reflected radiation (**laser class 4**). That is why the applying safety regulations are to be observed and necessary protective measures need to be taken.

In measuring mode, the device's safety interlock must be connected with the laser control.

#### Observing applicable safety regulations

Please observe valid national and international safety regulations as stipulated in ISO/CEN/TR standards as well as in the IEC-60825-1 regulation, in ANSI Z 136 "Laser Safety Standards" and ANSI Z 136.1 "Safe Use of Lasers", published by the American National Standards Institute, and additional publications, such as the "Laser Safety Basics", the "LIA Laser Safety Guide", the "Guide for the Selection of Laser Eye Protection" and the "Laser Safety Bulletin", published by the Laser Institute of America, as well as the "Guide of Control of Laser Hazards" by ACGIH.

#### Necessary safety measures

### DANGER

Serious eye or skin injury due to laser radiation

During the measurement the laser beam is guided on the device, which causes scattered or directed reflection of the laser beam (laser class 4). The MicroSpotMonitor cannot be operated in any of the available configurations without taking the following precautions.

Please take the following precautions.

If people are present within the danger zone of visible or invisible laser radiation, for example near laser systems that are only partly covered, open beam guidance systems, or laser processing areas, the following safety measures must be implemented:

- Connect the device's safety interlock to the laser control. Check that the safety interlock will switch off the laser properly in case of error.
- Please wear **safety goggles** adapted to the power, power density, laser wave length and operating mode of the laser beam source in use.
- Depending on the laser source, it may be necessary to wear suitable **protective clothing** or **protective gloves**.
- Protect yourself from direct laser radiation, scattered radiation, and beams generated from laser radiation (by using appropriate shielding walls, for example, or by weakening the radiation to a harmless level).
- Use beam guidance or beam absorber elements that do not emit any hazardous substances when they come in to contact with laser radiation and that can withstand the beam sufficiently.

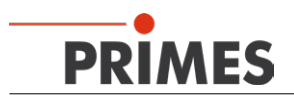

- Install safety switches and/or emergency safety mechanisms that enable immediate closure of the laser shutter.
- Ensure that the device is mounted securely to prevent any movement of the device relative to the beam axis and thus reduce the risk of scattered radiation. This in the only way to ensure optimum performance during the measurement.

#### Employing qualified personnel

The device may only be operated by qualified personnel. The qualified personnel must have been instructed in the installation and operation of the device and must have a basic understanding of working with high-power lasers, beam guiding systems and focusing units.

#### Conversions and modifications

The device must not be modified, neither constructionally nor safety-related, without our explicit permission. The device must not be opened e.g. to carry out unauthorized repairs. Modifications of any kind will result in the exclusion of our liability for resulting damages.

#### Liability disclaimer

The manufacturer and the distributor of the measuring devices do not claim liability for damages or injuries of any kind resulting from an improper use or handling of the devices or the associated software. Neither the manufacturer nor the distributor can be held liable by the buyer or the user for damages to people, material or financial losses due to a direct or indirect use of the measuring devices.

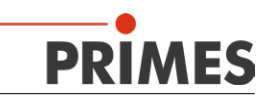

## 2 Symbol Explanations

The following symbols and signal words indicate possible residual risks:

## DANGER

Means that death or serious physical injuries **will** occur if necessary safety precautions are not taken.

## 

Means that death or serious physical injuries **may** occur if necessary safety precautions are not taken.

## 

Means that minor physical injury may occur if necessary safety precautions are not taken.

## NOTICE

Means that property damage may occur if necessary safety precautions are not taken.

The following symbols indicating requirements and possible dangers are used on the device:

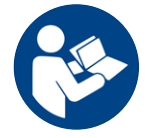

Read and understand the operating manual before using the device!

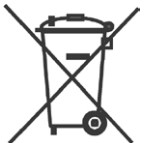

Labeling according to WEEE directive: The device must not be disposed of with household waste, but in a separate WEEE collection in an environmentally friendly way.

#### Further icons and conventions in this operating manual

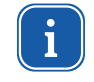

Here you will find useful information and helpful tips.

With the CE designation, the manufacturer guarantees that its product meets the requirements of the relevant EC guidelines.

Call for action

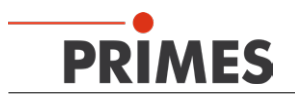

### 3 Conditions at the installation site

- The device must not be operated in a condensing atmosphere.
- The ambient air must be free of organic gases.
- Protect the device from splashes of water and dust.
- Operate the device in closed rooms only.

### 4 Introduction

#### 4.1 Laser Beam Measurement

Laser beams in industrial applications, whether they be CO<sub>2</sub>, Nd:YAG- diode or fibre lasers, work with invisible beams in the infra-red or near infra-red spectral range (NIR). Hence changes in beam quality or power cannot be detected visually, and only become evident from the outcome of their application. Under some circumstances, this results in very expensive rejects being produced.

If the deterioration in quality is not recognised in the manufacturing process, this usually results in the subsequent failure of the product in use, with consequences for the manufacturer of rectification, replacement and loss of image.

This is where PRIMES beam diagnostics devices for measuring beam quality, focusability and laser power come in. Process monitoring in production with laser beam diagnostics devices by PRIMES enables consistent quality assurance and allows the timely detection and elimination of malfunctions of laser beams.

PRIMES measuring devices allow the reliable recording of current beam parameters, and enable ongoing documentation of beam properties for quality assurance purposes. This is a requirement that should not be underestimated in many industrial areas, such as automotive or medical technology.

With PRIMES devices for beam diagnostics, troubleshooting of laser applications is simplified considerably. The beam intensity profile, beam diameter, beam caustic before and after focusing, and laser power to be applied are directly measured and analysed. Based on the readings and their evaluation, maintenance and servicing personnel can work in a targeted way on repair. Loss of time and system downtimes due to "trying out" possible causes of the problem are effectively avoided.

The same applies to process optimisation and approval of process windows in laser material processing. Only if the focal position and focal dimension and also the intensity profile of the laser beam are known, can processes such as laser beam cutting, welding or drilling be adjusted to the particular component geometry, materials be selected and the breadth of process windows be determined reliably.

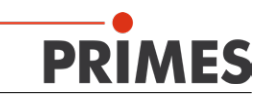

## 5 System Description

The MicroSpotMonitor-Compact (MSM-C) extends the product family of camera-based focus analysis systems by a modular configurable measuring system which was optimized for the limited installation space available in micro-production plants. The following parameters are measured:

- Beam diameter
- Power density distribution

The compact device does not have its own movement axes. In connection with the movement system of a laser processing plant, however, even caustic measurements which are in conformity with the current standards can be carried out easily. For an integration into the plant control a PROFIBUS interface is additionally available. Hence, the determined beam parameters of the machine control are directly available for further processing. OPTIONally, the MSM-C can also be supplied with a 90° deflection unit for an optimization of the installation situation within the plant.

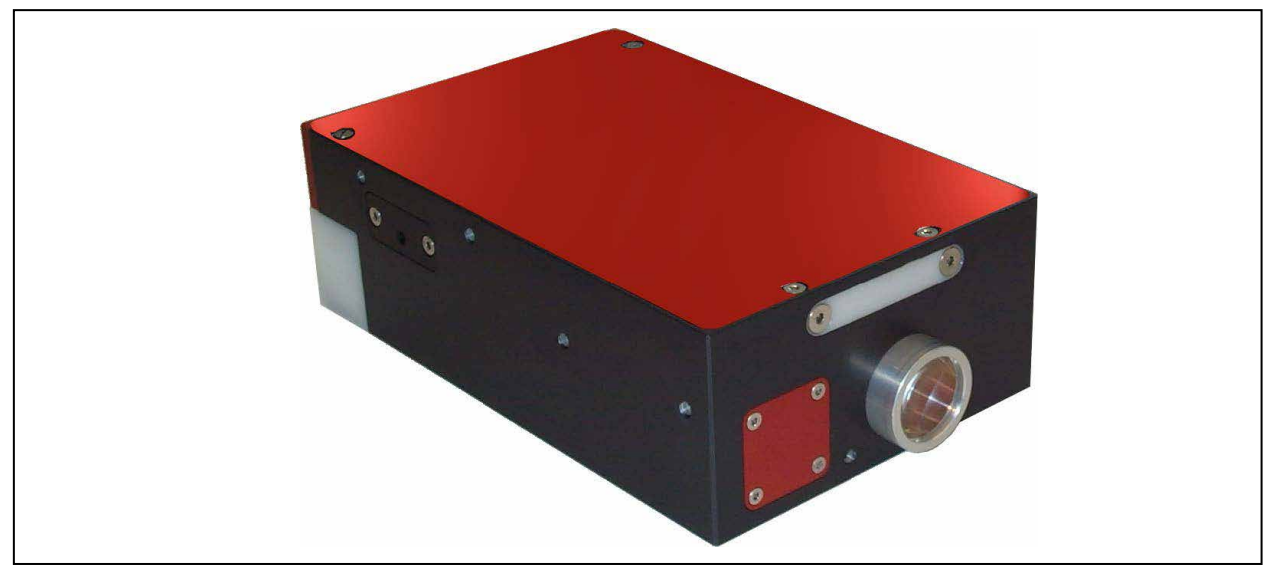

Fig. 5.1: MSM-C standard

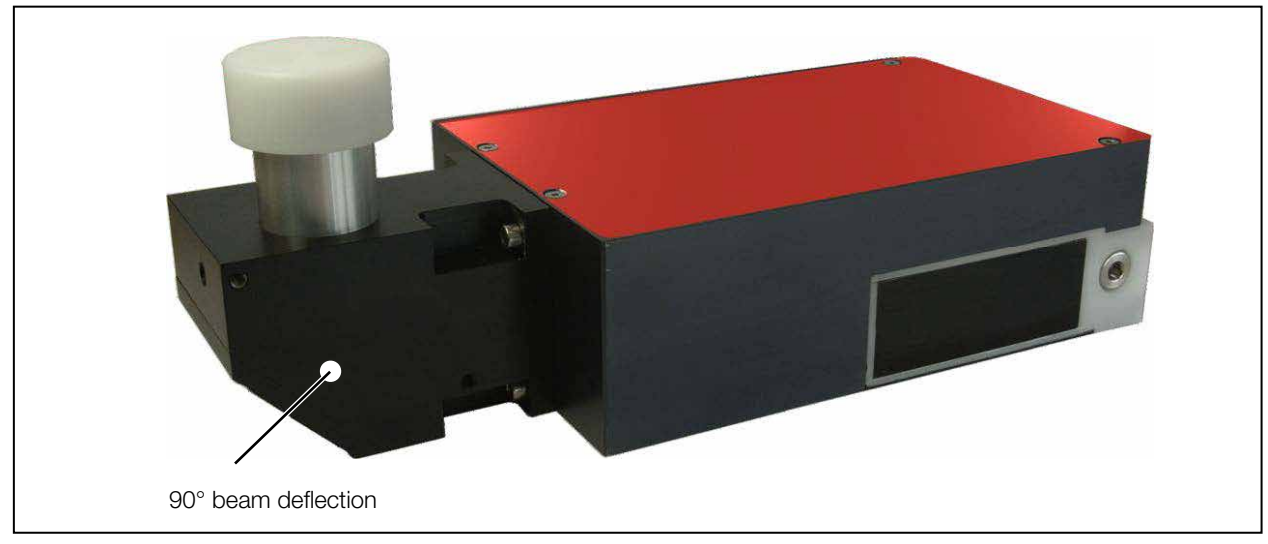

Fig. 5.2: MSM-C with the OPTION beam deflection

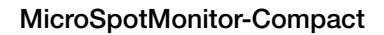

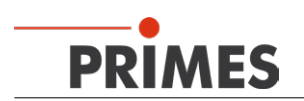

### 5.1 Measuring Principle

The beam geometry and the power density distribution are measured with the camera-based measuring system via a CCD sensor. The measuring data are transmitted to the computer via Ethernet or, OPTIONally, via a Profibus-Interface of the system control.

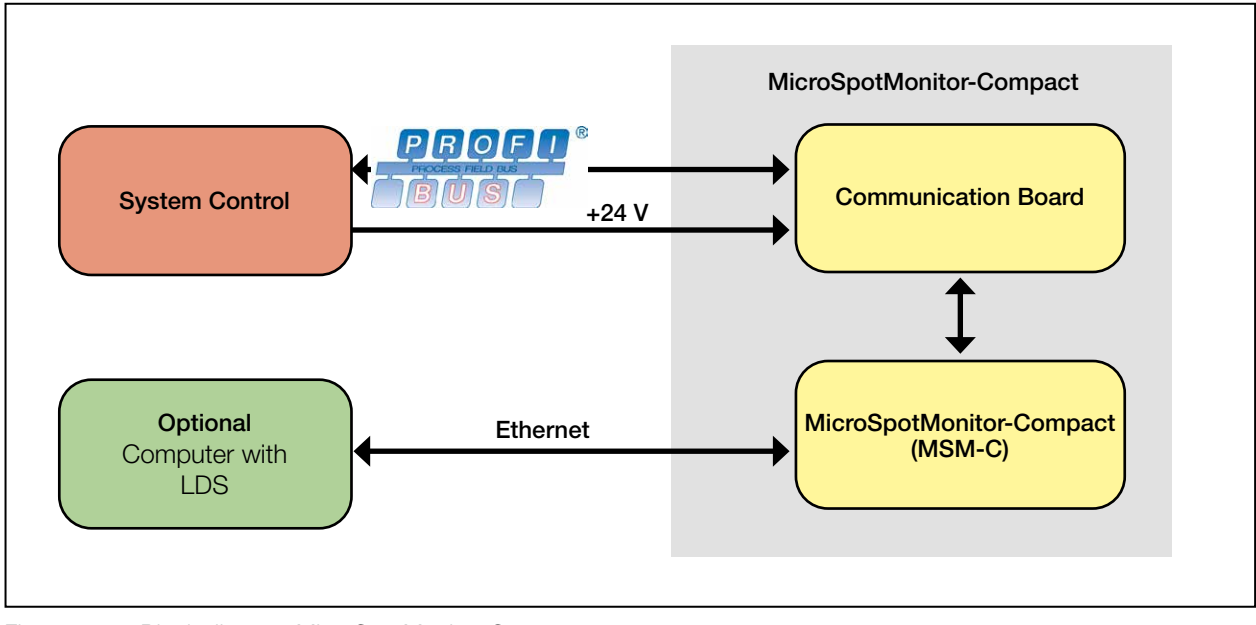

Fig. 5.3: Block diagram MicroSpotMonitor-Compact

#### 5.2 Device Assembly

The beam coming from the laser is weakened by two beam splitters and is then guided to the CCD sensor via a deflection mirror. If necessary, an additional filter can be built in front of the sensor.

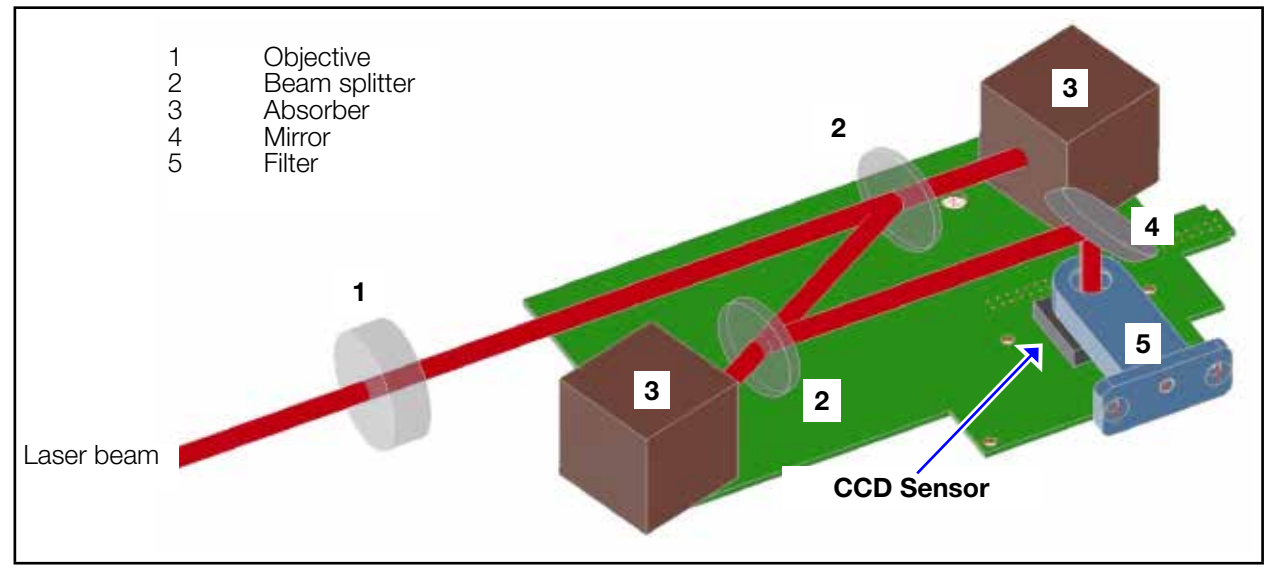

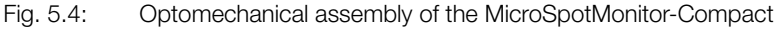

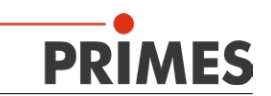

## 6 Short Overview Installation

This short overview provides you with information on necessary safety measures, necessary media for the operation as well as required connection elements.

1. Taking Necessary Safety Measures

#### Please mind special safety instructions

## WARNING

Danger of injuries due to scattered radiation

- ▶ The numerical aperture (NA) of the laser beam has to be smaller than 0.2 in order to ensure that no scattered radiation occurs at the edge of the objective.
- Please wear safety goggles adapted to the wave length that is in use.
- Please ensure a stable mounting of the device so that it cannot be moved by pushes or by pulling the cables and tubes.
- Shield the device from residual radiation.
- 2. Alignment to the Laser Beam and Stable Mounting
- An alignment aid is included in the scope of delivery.
- You need two screws M5. We recommend screws of the strength class 8.8 and a tightening torque of 5 N·m.
- 3. Installing the Water Cooling
- Flow rate 0,7 l/min ... 1,2 l/min
- Connection diameter 6 mm
- •
- 4. Connecting Compressed Air (only OPTION Cyclone)
- Water- and oil-free compressed air, flow rate 3 ... 5 l/min
- Connection diameter 4 mm
- 5. Electrical Connection
- Voltage supply (suitable power supply is included in the scope of delivery)
- External safety switch (custom connector, customer-specific connection)
- Profibus (OPTION)
  - Data line plug/socket, 5-pole, M12-SPEEDCON, B-coded, suitable cable, please see page 19. Voltage supply plug/socket, 5-pole, Binder connector M12, suitable cable, please see page 19.
- 6. Connection with the Computer
- Via Ethernet (RJ45)
- 7. Installing the LaserDiagnosticsSoftware on the Computer
- Software is included in the scope of delivery.

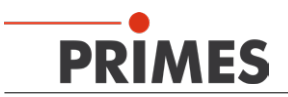

### 7 Transport

## NOTICE

Damaging/destroying the device

Optical components may be damaged if the device is subjected to hard shocks or is allowed to fall.

- ▶ Handle the device carefully when transporting or installing it.
- ▶ To avoid contamination, cover the apertures with the provided lid or optical tape.
- Only transport the device in the original PRIMES transport box.

## NOTICE

Damage/destruction of the device caused by leaking or freezing cooling water

Leaking cooling water can damage the device. Transporting the device at temperatures near or below freezing and without emptying the cooling circuit completely can damage the device.

- Empty the lines of the cooling circuit completely.
- Even when the lines of the cooling circuit have been emptied, a small amount of residual water will remain in the device at all times. This may leak out and end up inside the device. Close the connector plug of the cooling circuit with the included sealing plug.

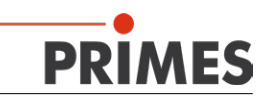

### 8 Installation

#### 8.1 Mounting Position and Attachment

## WARNING

Danger of injuries due to scattered radiation

If the measuring device is moved from the measured position, this can lead to scattered radiation during the measuring operation.

When mounting the device please ensure that it cannot be moved by unintended pushes or by pulling the cables.

Before mounting the device please check the space available, especially the space needed for the connection cables and -tubes (please see chapter 21 on page 59).

The MSM-C is mounted horizontally and with a lateral beam incidence. By means of the OPTIONal 90° beam deflection a vertical beam incidence is also possible.

There are two fastening screw threads M5 in the bottom of the housing which are intended for the mounting on a customer's mount (please see Fig. 8.1). We recommend screws of the strength class 8.8 and a tightening torque of 5  $N \cdot m$ .

With regard to the OPTION PROFIBUS there are four additional tapped holes M5 and two additional dowel holes ( $6^{H7}$ ) in the housing cover.

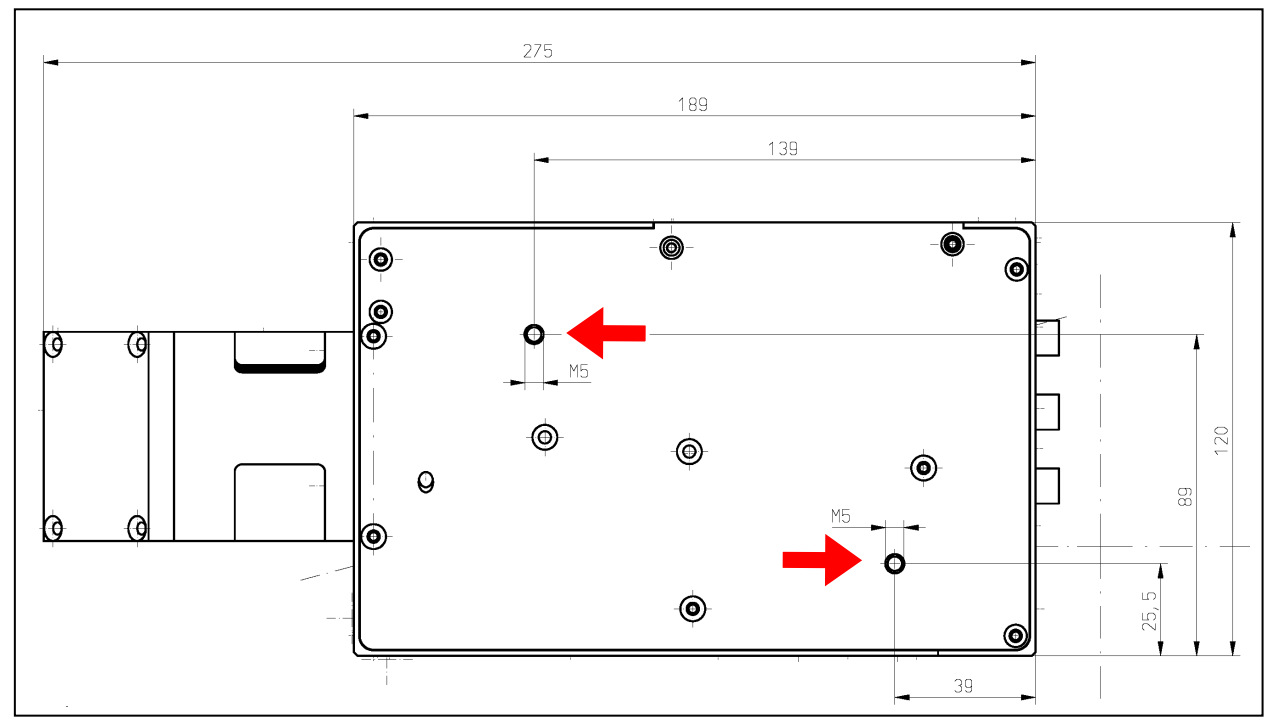

Fig. 8.1: Fastening screw thread in the bottom of the MSM-C

## NOTICE

Danger of damage of internal components Screws which are too long can lead to a damage of the screw-in thread.

Please ensure that the fastening screws do not reach further into the housing than 10 mm.

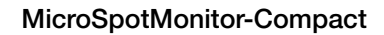

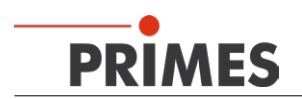

### 8.2 Adjustment

Due to the depiction features of the objective it is necessary to position the laser beam focus in a certain distance above the objective. The higher the focus lies above the objective the shorter it is later depicted behind the objective.

## NOTICE

Danger of damage of optical components

The focus has to have a specified distance to the objective. If distance is too small or too big, optical components could be damaged when it comes to high beam intensities.

Please adjust the distance according to the specifications given in the TCP certificate.

#### Positioning of the focused laser beam:

The distance between the measuring plane in which the focus is to be positioned before the first measurement depends on the objective selected. In order to be able to adjust the MSM-C more easily beneath the laser, an OPTIONal TCP calibration is carried out with each objective. By means of the distance given in the TCP certificate and the marking on the device (reticule), you can position the measuring device with the required accuracy. The measuring plane distance equals the distance of the measuring plane to the spot on the device which is marked with the reticule. **Electrical Connection** 

9

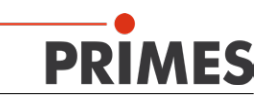

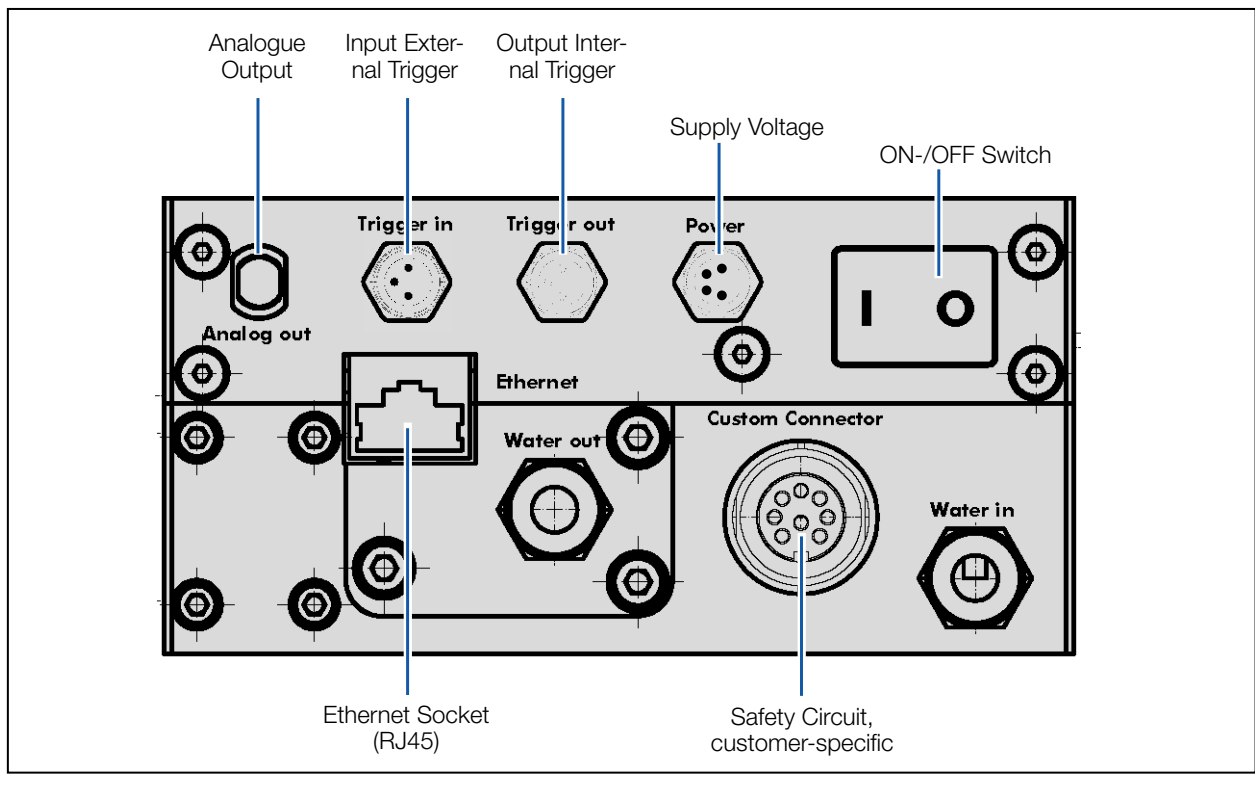

Fig. 9.1: Electrical connections MSM-C (standard)

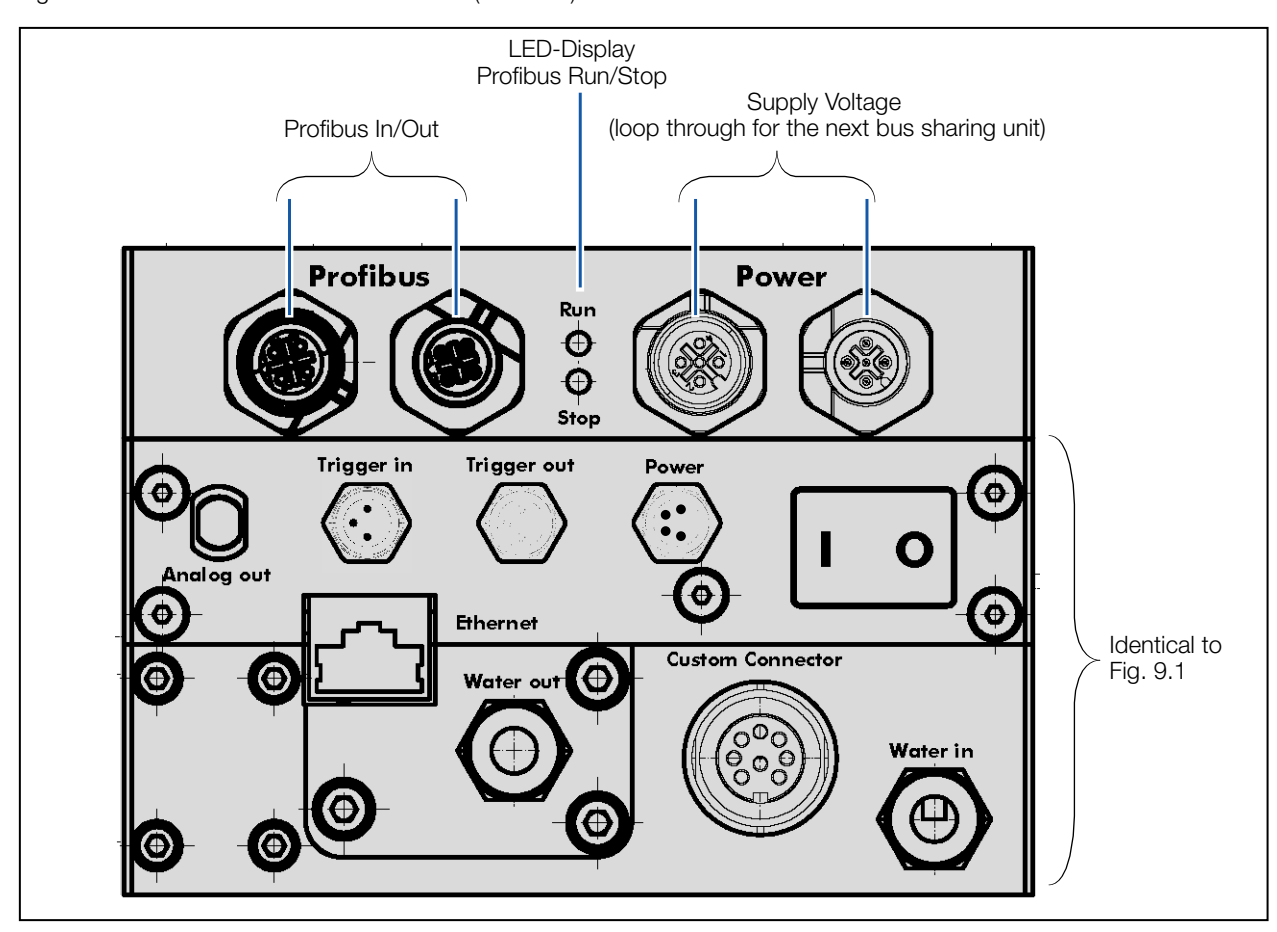

Fig. 9.2: Electrical connections MSM-C (with OPTION PROFIBUS)

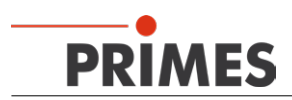

## 9.1 Analogue Out

| Pin             | Function                             |
|-----------------|--------------------------------------|
| Inner Conductor | Analogue trigger signal -7,5 V +15 V |
| Housing         | Shield                               |

## 9.2 Trigger In

| Pin Diagram Plug (view: connector side) |     |                       |  |  |
|-----------------------------------------|-----|-----------------------|--|--|
|                                         | Pin | Function              |  |  |
| 3                                       | 1   | GND                   |  |  |
|                                         | 2   | Trigger LVTTL (3.3 V) |  |  |
| 1                                       | 3   | Not assigned          |  |  |
|                                         |     |                       |  |  |

## 9.3 Trigger Out

| Pin Diagram Socket (view: connector side) |     |              |  |  |
|-------------------------------------------|-----|--------------|--|--|
|                                           | Pin | Function     |  |  |
|                                           | 1   | GND          |  |  |
|                                           | 2   | Trigger out  |  |  |
|                                           | 3   | Not assigned |  |  |
|                                           |     |              |  |  |

### 9.4 Power

| Pin Diagram Plug (view: connector side) |     |           |  |  |  |
|-----------------------------------------|-----|-----------|--|--|--|
|                                         | Pin | Function  |  |  |  |
|                                         | 1   | +24 V     |  |  |  |
|                                         | 2   | RS485 (+) |  |  |  |
| 2 1                                     | 3   | GND       |  |  |  |
|                                         | 4   | RS485 (–) |  |  |  |

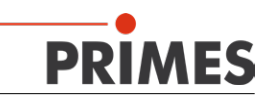

### 9.5 PROFIBUS-Data (OPTION)

| Pin Diagram Socket In (view: connector side)       |                                                                                                    |              |  |  |
|----------------------------------------------------|----------------------------------------------------------------------------------------------------|--------------|--|--|
| 1                                                  | Pin                                                                                                    | Function     |  |  |
| $\langle 0 \rangle$                                | 1                                                                                                    | +5 V         |  |  |
| $4\left( \bigcirc \bigcirc 5 \bigcirc 2 \right)^2$ | 2                                                                                                    | Signal A     |  |  |
|                                                    | 3                                                                                                    | ISOGND       |  |  |
|                                                    | 4                                                                                                    | Signal B     |  |  |
| 3                                                  | 5                                                                                                    | Not assigned |  |  |
| Socket Designation                                 | Sensor-/actuator-socket, 5-pole, M12-SPEEDCON, B-coded, front panel-/Vorderwand-/screw mounting with M16-thread, positionable, 0.5 m TPE-strand, 5 x 0.34 mm <sup>2</sup> (Phoenix Contact 1519998) |              |  |  |

Fig. 9.3: Pin assignment Profibus socket

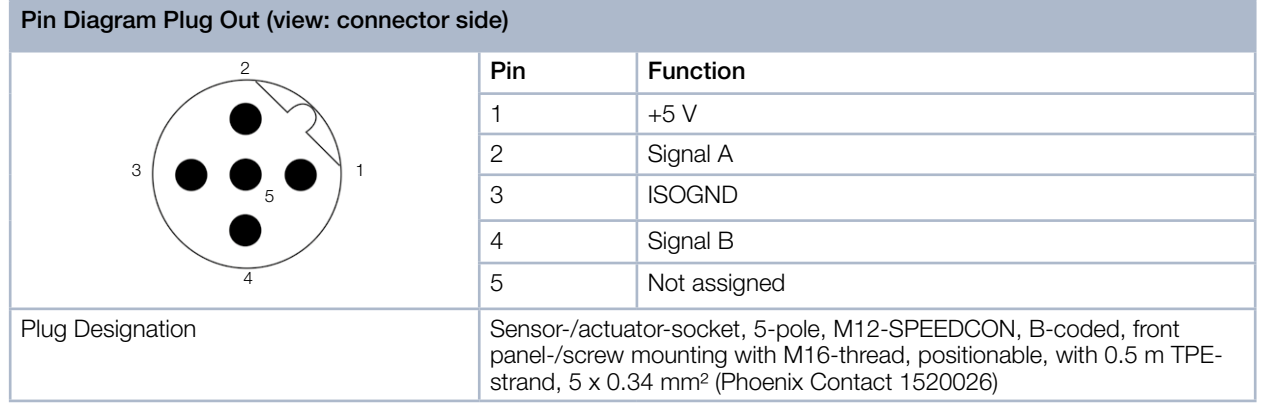

Fig. 9.4: Pin assignment Profibus plug

Suitable cable (male/female): Bus system cable, PROFIBUS, 2-pole, PUR halogen-free, violet RAL 4001, shielded, plug straight M12-SPEEDCON, B-coded, on socket straight M12-SPEEDCON, B-coded, cable-length 2 m (Phoenix Contact 1518135).

### 9.6 PROFIBUS-Supply Voltage (OPTION)

Just like the standard device, the PROFIBUS alternative is provided with voltage via the power-socket of the basic device. The supply voltage looped through the two M12 connectors (A-coding). The two connectors are internally connected 1:1.

| Socket Power In (view: connector side)                                                 |                                                                                                    |                                     |  |  |
|----------------------------------------------------------------------------------------|----------------------------------------------------------------------------------------------------|-------------------------------------|--|--|
| 450                                                                                    | Pin                                                                                                    | Function                            |  |  |
| 2                                                                                      | 1                                                                                                    | +24 V (actuator)                    |  |  |
| $\beta \phi$                                                                           | 2                                                                                                    | +24 V (sensor)                      |  |  |
| $\left(-\frac{1}{\Theta},-\frac{1}{\Theta},-\frac{1}{\Theta},-\frac{1}{\Theta}\right)$ | 3                                                                                                    | GND                                 |  |  |
| $\left  \right\rangle \phi$                                                            | 4                                                                                                    | GND                                 |  |  |
| 7                                                                                      | 5                                                                                                    | PE                                  |  |  |
| Socket Designation                                                                     | Sensor-/actuator-connector M12, screw cap, straight (Binder series 763, order no. 09-3441-578-05; Conrad order no.: 733797 - 62) |                                     |  |  |
| Suitable Conenctor Cable Binder series                                                 |                                                                                                    | 763, L=5 m, order no. 78 3439 35 05 |  |  |

Fig. 9.5: Pin assignment supply socket

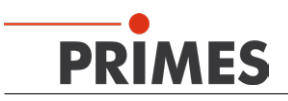

| Plug Power Out (view connector side)       |                                                    |                                                                                                    |  |  |
|--------------------------------------------|----------------------------------------------------|----------------------------------------------------------------------------------------------------|--|--|
| 450                                        | Pin                                                | Function                                                                                                    |  |  |
|                                            | 1                                                  | +24 V (actuator)                                                                                              |  |  |
|                                            | 2                                                  | +24 V (sensor)                                                                                                |  |  |
|                                            | 3                                                  | GND                                                                                                    |  |  |
| 4                                          | 4                                                  | GND                                                                                                    |  |  |
|                                            | 5                                                  | PE                                                                                                    |  |  |
| Plug Designation Sensor-/ac<br>order no. 0 |                                                    | actuator connector M12, screw cap, straight (Binder Serie 763, 09-3442-578-05; Conrad order no.: 734325 - 62) |  |  |
| Suitable Connector Cable                   | Binder series 763, L=5 m, order no.: 78 3440 35 05 |                                                                                                    |  |  |

Fig. 9.6: Pin assignment supply plug

### 9.7 Ethernet Connection (RJ-45)

Connect the device with the computer via a crossover cable or with the network via a patch cable.

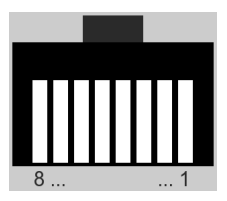

Fig. 9.7: Ethernet-connectior socket

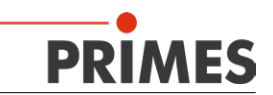

#### 9.8 **Custom Connector**

This safety circuit protects the measuring device from damages caused by switching of the laser in case of an error. The device can be damaged, if

- the voltage supply is not connected, switched off or interrupted •
- the cooling water flow rate is too low

## NOTICE

Danger of damage

If the safety circuit is not connected, the device can be damaged due to overheating or the still closed shutter can be destroyed by the laser beam.

When connecting the laser control with the pins 1 to 3, please ensure that the laser is turned off in case of an interruption of this connection.

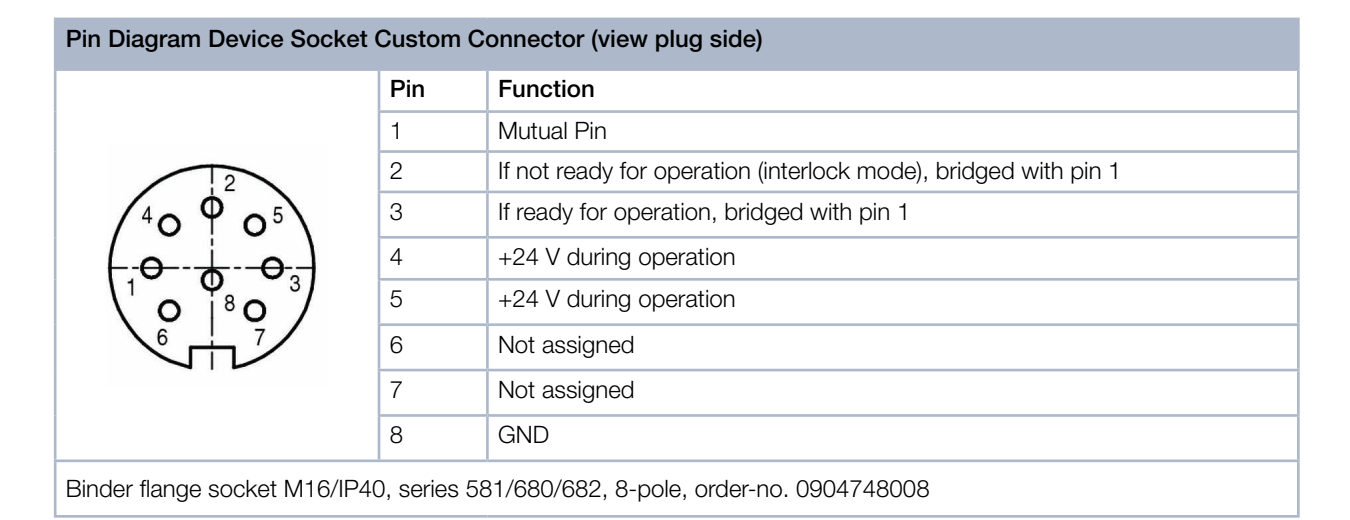

A 5 m long interlock cable with suitable male angled connector and pigtails is included in the delivery:

| Pin Diagram Custom Connector plug (view plug side)      |     |            |                                                                 |  |  |
|---------------------------------------------------------|-----|------------|-----------------------------------------------------------------|--|--|
|                                                         | Pin | Wire Color | Function                                                        |  |  |
|                                                         | 1   | White      | Mutual Pin                                                      |  |  |
|                                                         | 2   | Blue       | If not ready for operation (interlock mode), bridged with pin 1 |  |  |
|                                                         | 3   | Gray       | If ready for operation, bridged with pin 1                      |  |  |
|                                                         | 4   | Red        | +24 V during operation                                          |  |  |
|                                                         | 5   | Pink       | +24 V during operation                                          |  |  |
|                                                         | 6   | Brown      | Not assigned                                                    |  |  |
|                                                         | 7   | Yellow     | Not assigned                                                    |  |  |
|                                                         | 8   | Green      | GND                                                             |  |  |
| Rinder male angled connector 8-pole order-po 0001537008 |     |            |                                                                 |  |  |

Binder male angled connector, 8-pole, order-no. U901537008

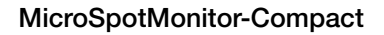

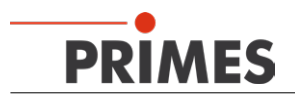

## 10 Mechanical Connections

### 10.1 Cooling Circuit System

## NOTICE

Danger of damage due to overheating

If there is no water cooling or a water flow rate which is insufficient, there is a danger of overheating which can damage the device.

Do not operate the device without a connected water cooling. Ensure a sufficient water flow rate.

## NOTICE

Danger of damage due to condensed water

In case the temperature of the cooling water lies below the ambient temperature, condensed water can develop inside the device which endangers the optical components during the measuring operation.

Only operate the MSM-C in a non-condensing atmosphere. The temperature of the cooling water may not lie below the ambient temperature.

### 10.1.1 Preconditions

The connections at the MSM-C are designed for hose outer diameters of 6 mm. For a reliable operation a water flow rate of a min. of 0.7 l/min and a maximum of 1.2 l/min is required.

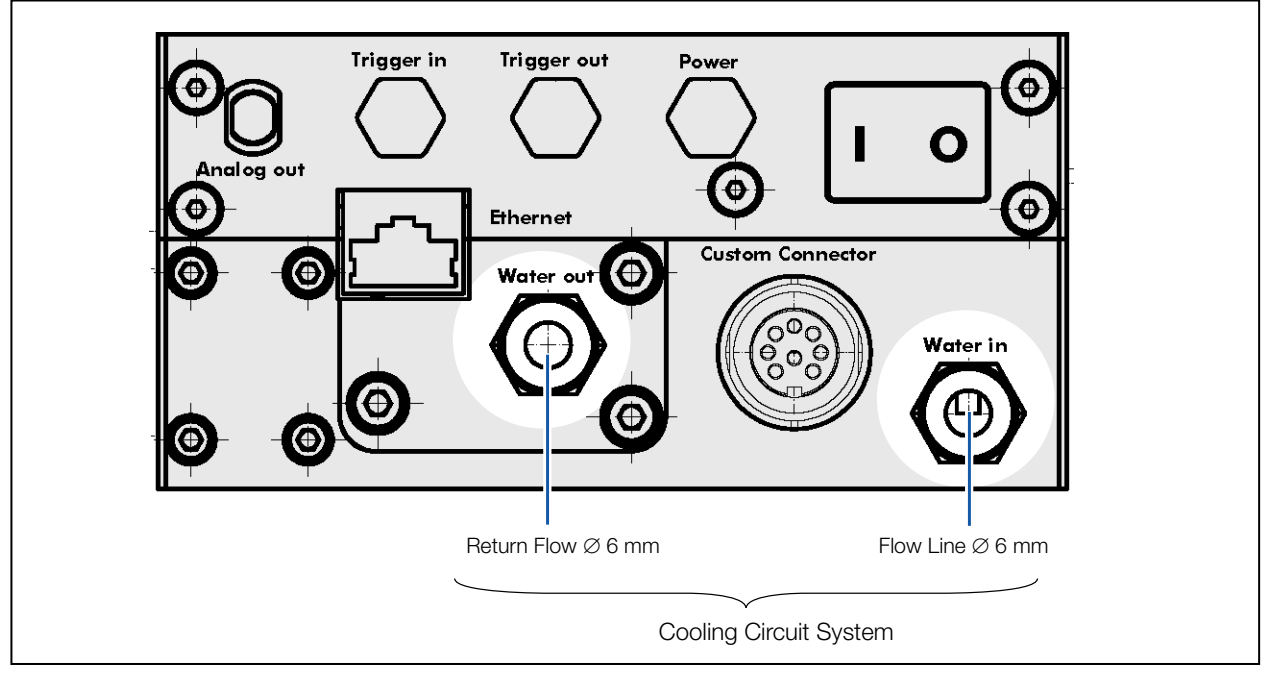

Fig. 10.1: Connections for the cooling circuit.

Only cool the device during a measurement operation. We recommend starting the cooling process approx. 2 minutes before the measurement and finishing it approx. 1 minute after the completion of the measurement.

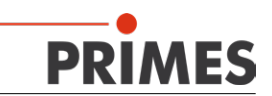

## NOTICE

Danger of damage due to overpressure

The maximum water inlet pressure must not exceed 2 bar.

## NOTICE

Danger of damage due to foreign particles

If you work with sealing tape when installing the cooling circuit (e.g. Teflon or hemp), you need to make sure that no particles get into the turbine! They could inhibit the operation or could stop the flow completely.

Before connecting your line system, please rinse it thoroughly.

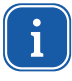

Do not add any additives to the cooling water, especially no anti-freeze agents. These could significantly change the thermal conductivity and this could then distort the measuring results.

## NOTICE

Danger of damage due to different chemical potentials

The parts of the measuring device which get in contact with the cooling water consist of copper, brass or stainless steel. This could lead to corrosion of the aluminium due to the different chemical potentials.

Please do not connect the device with a cooling circuit made of aluminium!

## NOTICE

Danger of damage due to dirt particles

Dirt particles in the cooling circuit can hinder the water flow which then results in an overheating of the measuring device.

Please build in a prefilter (filter fineness 50 μm) into the cooling circuit.

#### 10.1.2 Connection

- 1. Remove the sealing plugs of the cooling circuit and make sure you keep them in a safe place.
- 2. Connect the water flow line (water in) and the return flow (water out) of the device.

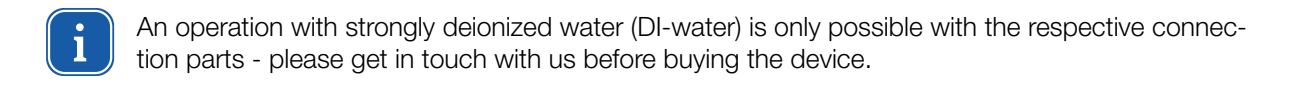

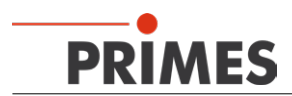

### 10.2 Compressed Air for Cyclone (OPTION)

## NOTICE

Danger of damage for the optical components due to dirt particles

Contaminated compressed air can damage optical components of a measuring device permanently.

Compressed air has to be clean, dry and oil-free. We recommend an additional prefilter (typ. 0.01 μm).

Compressed air is necessary to generate a rotating air stream in the cyclone which shall prevent dirt particles from getting inside.

Connect the compressed air supply via a plastic hose with an outer diameter of 4 mm. We recommend a flow rate of 3 ... 5 l/min.

## 11 Display

### 11.1 PROFIBUS Status-LEDs

| LED  | Color  | Condition | Meaning                                           |
|------|--------|-----------|---------------------------------------------------|
| Run  | green  | glows     | Profibus is connected                             |
| Stop | yellow | flashes   | Profibus is not connected or there is a bus error |

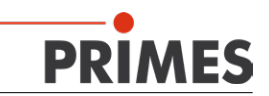

## 12 Software

For the configuration and the setting of the control parameters of the measuring device it is necessary to install the PRIMES-LaserDiagnosticsSoftware (LDS), which is included in the scope of delivery.

### 12.1 System Requirements

Operating System:Windows® Vista/7 /10Processor:Intel® Pentium® 1 GHz (or a comparable processor)Free Disc Spacerequired:15 MBMonitor: 19" screen diagonal is recommended, resolution min. 1024x768

#### 12.2 Installing the Software

The installation of the software is menu driven and is effected by means of the enclosed medium. Please start the installation by double-clicking the file "Setup LDS v.X.XX.exe" (X.XX is a place holder for the version number, e.g. v.2.97) and follow the instructions.

### 12.3 Starting the Software

Please do not start the software unless the measuring device has already been cabled and turned on.

Start the programme by double-clicking the LDS-symbol LDS in the new start menu or the desktop shortcut.

#### 12.3.1 Graphical User Interface

First of all, a start window is opened in which you can choose, whether you would like to measure or whether you would just like to depict an existing measurement (factory setting "measuring").

| Ρ | RIMES LaserDiagnosticsSoftware - Welcon | ne                                | ] |
|---|-----------------------------------------|-----------------------------------|---|
|   | What would you like to do?              |                                   |   |
|   | Carry out measurement (device mu        | ist be connected)                 |   |
|   | C Visualize measurement results from    | file (no connected device needed) |   |
|   |                                         |                                   |   |
|   | Copyright (c) Primes GmbH               | DDIMES                            |   |
|   | 1996-2018                               | FRIMES                            |   |
|   |                                         | OK Cancel                         |   |

Fig. 12.1: Start window of the LaserDiagnosticsSoftware

After the detection of the connected device, the graphical user interface and several important dialogue windows are opened.

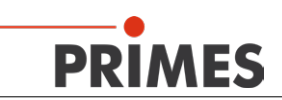

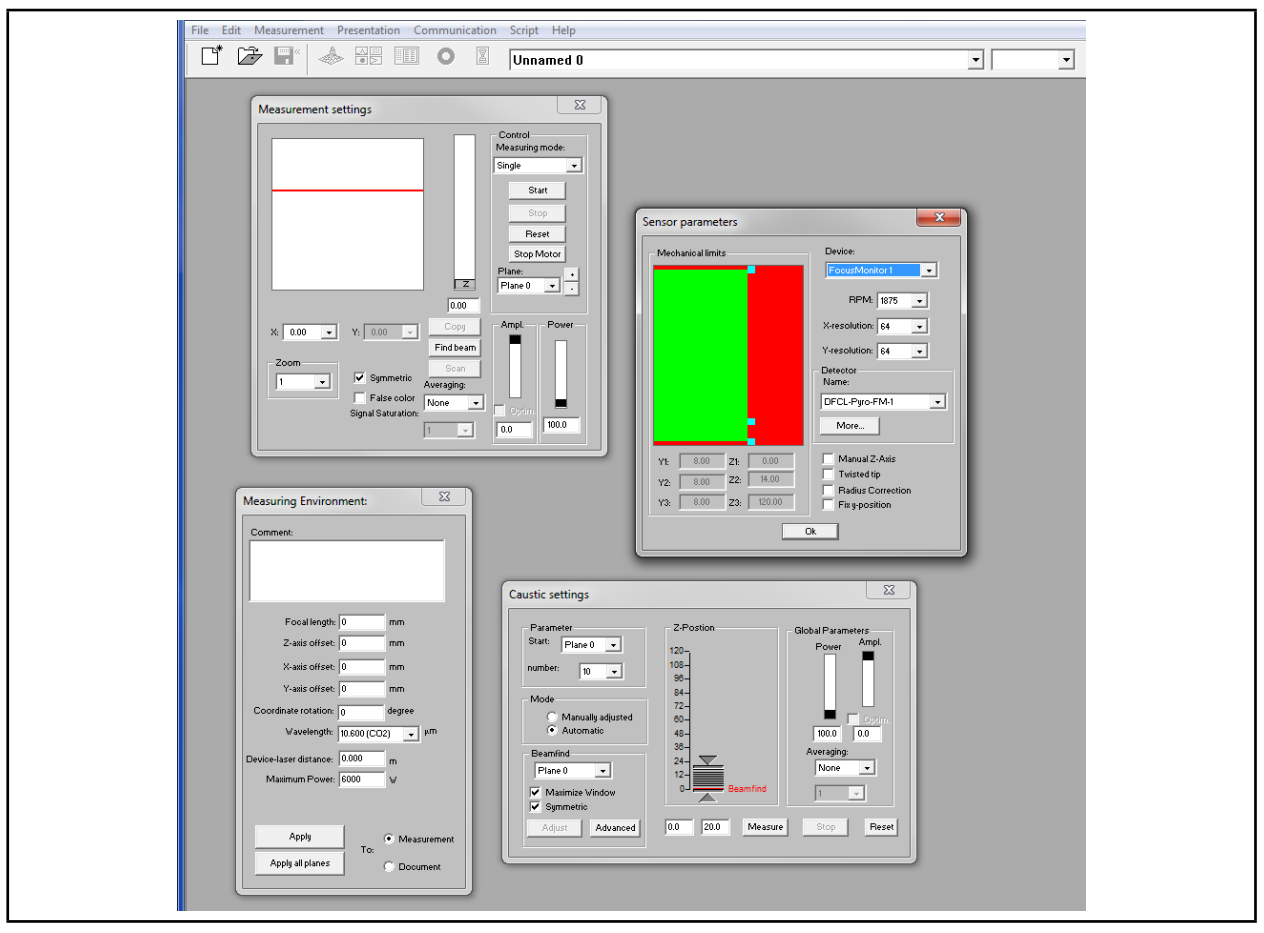

Fig. 12.2: The most important dialogue windows

It is possible to open different measuring and dialogue windows simultaneously. In this case, windows that are basically important (for the measurement or the communication) remain in the foreground. All other dialogue windows are overwritten as soon as a new window is opened.

The graphical user interface mainly consists of the menu as well as the tool bar by means of which different dialogue or display windows can be opened.

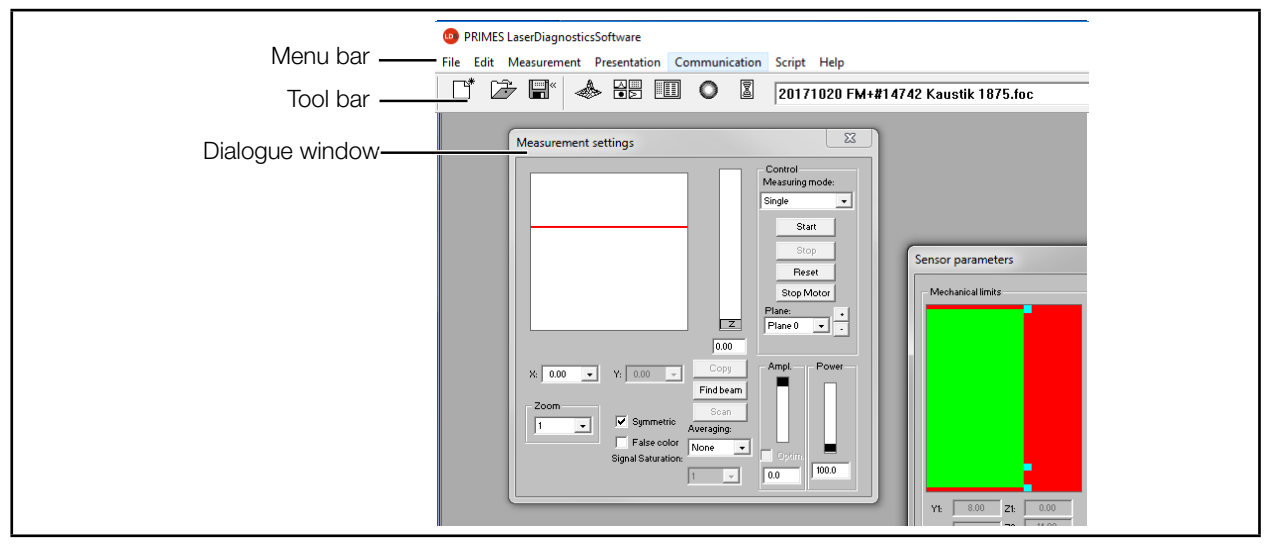

Fig. 12.3: The most important elements of the user interface

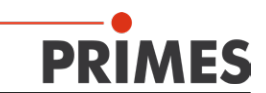

#### The Menu Bar

In the menu bar, all main and sub-menus offered by the program can be opened.

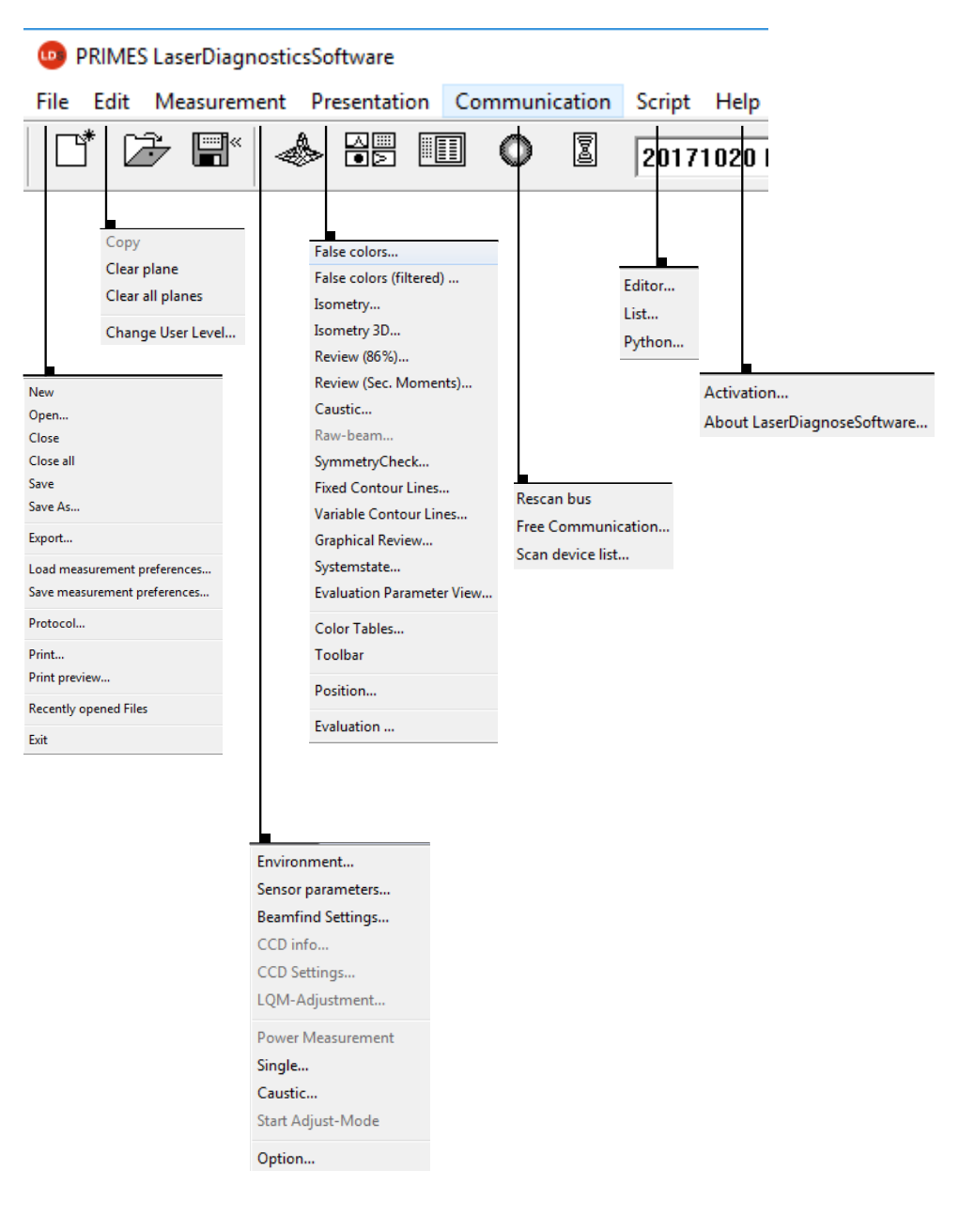

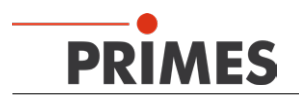

#### The Tool Bar

By clicking the symbols in the tool bar, the following program menus can be reached immediately.

| Fi | ile Adri | ninistra<br>▼ | ation      | Ν | lotatic | on<br>▼ | Fil | e Sele | ection F | Plane | Selection |    |  |
|----|----------|---------------|------------|---|---------|---------|-----|--------|----------|-------|-----------|----|--|
| ĺ  |          | Þ             | <b>R</b> * | ٨ |         |         | 0   | 2      | Beispiel | l.foc | Ebene 0   | •  |  |
|    | 1        | 2             | 3          | 4 | 5       | 6       | 7   | 8      | g        | )     | 10        | 11 |  |

- 1 Create a new data record
- 2 Open an existing data record
- 3 Save the current data record
- 4 Open the isometric view of the selected data record
- 5 Open the variable section view
- 6 Open review (86 %)
- 7 Open false color depiction
- 8 Caustic presentation 2D
- 9 List with all data records opened
- 10 Display of the selected measuring plane
- 11 Graphical symbols of the measuring devices available for the bus

#### 12.3.2 Menu Overview

| File                            |                                                                                                    |
|---------------------------------|----------------------------------------------------------------------------------------------------|
| New                             | Opens a new file for the measuring data.                                                                                                    |
| Open                            | Opens a measuring file with the extensions ".foc" or ".mdf".                                                                                |
| Close                           | Closes the file selected in the tool bar.                                                                                                   |
| Close all                       | Closes all the files opened.                                                                                                    |
| Save                            | Saves the current file in .foc- or .mdf format                                                                                              |
| Save as                         | Opens the menu in order to store the files selected in the tool bar. Only files with the extensions ".foc" or ".mdf" can be imported safely |
| Export                          | Exports all current data in protocol format ".xls" and ".pkl".                                                                              |
| Load Measurement<br>Preferences | Opens a file with measurement settings with the extension ".ptx".                                                                           |
| Save Measurement<br>Preferences | Opens the menu to save the settings of the last program run.<br>Only files with the extension ".ptx" can be opened.                         |
| Protocol                        | Starts a record of the numeric results. They can either be written into a file or a data base.                                              |
| Print                           | Opens the standard print menu.                                                                                                    |
| Print Preview                   | Shows the content of the printing order.                                                                                                    |
| Recently opened files           | Shows the file opened before.                                                                                                    |
| Exit                            | Terminates the program.                                                                                                    |
| Edit                            |                                                                                                    |
| Сору                            | Copies the current window to the clipboard.                                                                                                 |
| Clear Plane                     | Deletes the data of the plane selected in the tool bar.                                                                                     |
| Clear all Planes                | Deletes all the data of the file selected in the tool bar                                                                                   |
| Change User Level               | By entering a password a different user level is activated.                                                                                 |

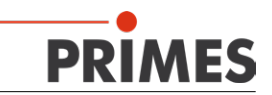

| Measurement             |                                                                                                    |  |  |  |
|-------------------------|----------------------------------------------------------------------------------------------------|--|--|--|
| Environment             | Here, different system parameters can be set, e.g.:<br>- The reference value for the laser power<br>- The focal length<br>- The wave length<br>- Remarks                                                                                                    |  |  |  |
| Sensor Parameters       | <ul> <li>The following device parameters can be set here for example:</li> <li>The spatial resolution</li> <li>The mechanical movement limits in z-direction</li> <li>The selection of one of the measuring devices connected with the bus</li> <li>The manual settings of the z-axis</li> </ul> |  |  |  |
| LQM Adjustment          | Not relevant for the MSM-C.                                                                                                    |  |  |  |
| Beamfind Settings       | Not relevant for the MSM-C.                                                                                                    |  |  |  |
| CCD Info                | Provides information on device parameters.                                                                                                    |  |  |  |
| CCD Settings            | Here, special settings can be made, e.g.:<br>- Trigger mode<br>- Trigger level<br>- Exposure time<br>- Wave length                                                                                                    |  |  |  |
| Power Measurement       | Opens the measuring window power measurement.                                                                                                    |  |  |  |
| Single Measurement      | This menu item enables the start of single measurements, of the monitor mode and the video mode.                                                                                                    |  |  |  |
| Caustic                 | Not relevant for the MSM-C.                                                                                                    |  |  |  |
| Start Adjustment Mode   | Not relevant for the MSM-C.                                                                                                    |  |  |  |
| OPTIONs                 | Enables the setting of device parameters.                                                                                                    |  |  |  |
| Presentation            |                                                                                                    |  |  |  |
| False Colors            | False colors display of the spatial power density distribution.                                                                                                    |  |  |  |
| False colors (filtered) | Usage of a spatial filtration (spline function) on the false colors display of the power density distribution.                                                                                                    |  |  |  |
| Isometry                | 3-dimensional display of the spatial power density distribution.                                                                                                    |  |  |  |
| Isometry 3D             | Only active if this special function is unlocked. Allows a 3D display of caustic and power density distribution as well as an isophote display.                                                                                                    |  |  |  |
| Review (86%)            | Numerical overview of measuring results in the different planes based on the 86% beam radius definition.                                                                                                    |  |  |  |
| Review (2-Moment)       | Numerical review of the measuring results in the different planes based on the 2-moment beam radius definition.                                                                                                    |  |  |  |
| Caustic                 | Results of the caustic measurement and the results of the caustic fit - such as the beam propagation ratio k, focus position and focus radius.                                                                                                    |  |  |  |
| Raw Beam                | Display of the retrograde calculation to the raw beam.                                                                                                    |  |  |  |
| Symmetry Check          | Analysis tool to check the beam symmetry especially for the alignment of laser resonators. No standard feature of the devices.                                                                                                    |  |  |  |
| Fixed Contour Lines     | Display of the spatial laser density distribution with fixed intersection lines for 6 different power levels.                                                                                                    |  |  |  |
| Variable Contour Lines  | Display of the spatial power density distribution with freely selectable intersection lines.                                                                                                    |  |  |  |
| Graphical Review        | Enables a selection of graphical displays - among others, the radius, the x- and z-position above the z-position or the time.                                                                                                    |  |  |  |
| System State            | Listing of the controlled system parameters.                                                                                                    |  |  |  |
| Evaluation Parameter    | Loading stored evaluation parameters.                                                                                                    |  |  |  |
| Color tables            | Different color charts are available in order to analyse, e.g., the diffraction phenome-<br>na in detail.                                                                                                    |  |  |  |
| Tool Bar                | To display or hide the tool bar.                                                                                                    |  |  |  |
| Position                | Moving the device into a defined position.                                                                                                    |  |  |  |
| Evaluation              | Selection of the parameters which are to be evaluated.                                                                                                    |  |  |  |

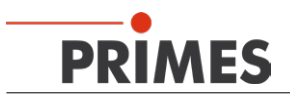

| Communication                         |                                                                                                    |
|---------------------------------------|----------------------------------------------------------------------------------------------------|
| Rescan Bus                            | The system searches the bus for the different device addresses. This is necessary whenever the device configuration at the PRIMES bus was changed after starting the software. |
| Free Communication                    | Display of the communication on the PRIMES bus.                                                                                                    |
| Scan Device List                      | Lists the device addresses of the single PRIMES devices.                                                                                                    |
| Script                                |                                                                                                    |
| Editor                                | Opens the script generator, a tool by means of which complex measuring proce-<br>dures are controlled automatically.                                                           |
| List                                  | Shows a list of the windows opened                                                                                                    |
| Python                                | Opens the script generator in order to control complex measuring procedures automatically.                                                                                     |
| Help                                  |                                                                                                    |
| Activation                            | Enables the activation of special functions.                                                                                                    |
| About the<br>LaserDiagnosticsSoftware | Provides information regarding the software version.                                                                                                    |

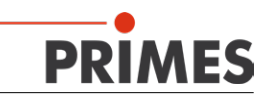

### 12.4 Main Settings in the Dialogue Windows

Due to the fact that the PRIMES LaserDiagnosticsSoftware is intended for different devices, the following chapter only refers to functions which are relevant for the MSM-C.

#### 12.4.1 Sensor Parameters

The spatial resolution of the measurement is set from  $32 \times 32$  pixels to  $512 \times 512$  pixels. The resolution in y-direction stipulates the number of lines, and the resolution in x-direction stipulates the number of scanning points per line. The time for the data transfer depends on the data volume and the interface. The data volume increases with a higher resolution. The performance of the computer influences the data transfer time as well.

| Sensor parameters  |                                  |
|--------------------|----------------------------------|
| Mechanical limits  | Device:                          |
|                    | MSM -                            |
|                    | RPM:                             |
|                    | X-resolution: 64 🗨               |
|                    | Y-resolution: 64 💌               |
|                    | Detector                         |
|                    |                                  |
|                    | More                             |
| Y1: 1.98 Z1: 0.00  | Manual Z-Axis                    |
| Y2: 1.98 Z2: 15.75 | Twisted tip<br>Ending Correction |
| Y3: 1.98 Z3: 35.00 | Fix g-position                   |
|                    | Dk                               |

Fig. 12.4: Dialogue Window Sensor Parameters

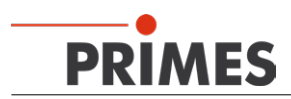

#### 12.4.2 Measurement Settings

| Measurement settings                                                                                               | ×                                                                                                    |
|----------------------------------------------------------------------------------------------------|----------------------------------------------------------------------------------------------------|
|                                                                                                    | Control<br>Measuring mode:<br>Single<br>Single<br>Monitor<br>VideoMode<br>Stop<br>Reset<br>Stop Motor<br>Plane: |
| 0.00<br>X: 1.805 ▼ Y: 1.805 ▼<br>Find beam<br>Zoom<br>1 ▼<br>Symmetric<br>False color<br>Signal Saturation:<br>1 ▼ | Ampl. Power<br>Optim.<br>-51.9                                                                                  |

Fig. 12.5: Settings in the dialogue window *Measurement Settings* 

#### 12.4.3 CCD-Settings

| Cv / Quasi-ov measurement     Triggered operation     CMOS                                                                                                    |                                                                                                    |
|----------------------------------------------------------------------------------------------------|----------------------------------------------------------------------------------------------------|
| - CMOS                                                                                                    |                                                                                                    |
| CV-Trigger     Trigger with delay & following pul     Trigger with delay & following pul     Trigger with SkH and line conver     Trigger with SkH and line conver     Trigger with SkH addine puls     Trigger with SkH during pixel pul | Delay:     554     μs       Integration Time:     554     μs       on     CCD-Mode       CLD-Mode     CLD-Mode       CLD-Mode     CLD-Mode <t< th=""></t<> |
| Filter Wheel Wavele                                                                                                    | Trigger<br>manual<br>Trigger 2001                                                                                                    |
| 2 Waveler<br>Filter referenced: Yes<br>Selected filter: 2<br>Optical Density: 1.0                                                                                                    | h: 0.355 V<br>Trigger Channel: Normal Trigger V<br>tion: 2.495 Transfer Signal: Do Transfer V<br>Test Stop                                                                                                    |

Fig. 12.6: Dialogue window *CCD-Settings* 

Further hints with regard to the settings can be found in chapter 13.2.2 on page 37.

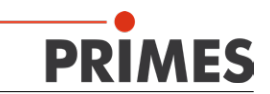

## 13 Measurement Settings PROFIBUS (OPTION)

#### 13.1 Changing the PROFIBUS Address

A PROFIBUS address is set ex works. This address is stated on the device. If necessary, it can be changed as follows:

- 1. Please install the LaserDiagnosticsSoftware (LDS) on your computer, which is connected with the device via the network connection.
- 2. Start the software and open the menu *Communication>>Free Communication*.
- 3. Select"TCP" in the field *Mode*.
- 4. Type in the IP address of the device in the field *TCP* (the IP address is stated on the identification plate).

#### 5. Click Connect.

6. Activate the check box *Write bus protocol* (the protocol can be very useful in case of problems).

| ee Communication                                     |                                                         |                   | ×                        |
|------------------------------------------------------|---------------------------------------------------------|-------------------|--------------------------|
| Mode<br>O Serial O TCP                               | 🔿 USB-To-Serial 🔲 Second I                              | P 🗌 Parity 🔤 Find | d Primes Devices         |
| Serial<br>From: 64                                   | 161 sdelay 01000                                        | <b>-</b>          | Send                     |
| From: 64 To:                                         | 168 Init 110                                            | <b>v</b>          | Send                     |
| From: 64 To:                                         | 113 ql                                                  | v                 | Send                     |
| Hex Code:                                            | Com Port:                                               | om4 🚽             | Test                     |
| TCP<br>IP: 192.168.116<br>MAC: 00:00:                | . 144 Por 6001 Conr<br>00 : 00 : 00 : 00 Finc           | nect Close        | Save Config<br>Assign IP |
| Command:                                             |                                                         |                   | Send                     |
| IP: 192.168.116                                      | . 82 Port:  6001                                        | s                 | end                      |
| - Bus monitor - Connecting to Devi - CONNECTED to 18 | ice ip 192.168.116.144 port 6001<br>32.168.116.144.6001 |                   |                          |
| Show measuring data                                  | a <u>Clear</u> Cop                                      | y Close           | Write bus protocol       |

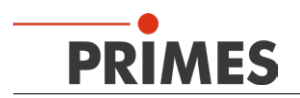

7. The following command has to be entered in the input field **Command** (please make sure that the blank space is typed in correctly\*):

#### se0355\*xyz

xyz is a placeholder for the PROFIBUS address which has to be typed in with three digits!

Example: The PROFIBUS address is supposed to be 18 → enter: se0355 018

|         | - TCP                                                                                                    |          |             |
|---------|----------------------------------------------------------------------------------------------------|----------|-------------|
|         | IP: 192 . 168 . 116 . 144 Port: 6001 Connect                                                                                                    | Close    | Save Config |
|         | MAC: 00 : 00 : 00 : 00 : 00 Find IP                                                                                                    | Clear IP | Assign IP   |
| Command | Command: se0355 018                                                                                                    | Sen.     | d           |
|         | IP: 192.168.116.82 Port: 6001                                                                                                    | •        |             |
|         | Command:                                                                                                    | Send     |             |
|         | Bus monitor                                                                                                    |          |             |
| :       | Connecting to Device ip 192.168.116.144 port 6001     CONNECTED to 192.168.116.144.6001 <ul> <li>seo355 018</li> <li>Readback o.k.</li> <li>Readback o.k.</li> <li>Readback o.k.</li> <li>Reading EEPROM into structure</li> <li>Calculating structure CRC</li> <li>Structure CRC to FEEPROM</li> <li>Adt: 00385 Wert: 018</li> </ul> |          |             |

8. Click **Send.** The response of the device appears in the bus monitor as follows:

#### Addr: 00355 Value: xyz

9. Turn the device off and on again. After the restart the PROFIBUS address is updated.

#### 13.2 Preparing a Setup

By means of the bits 256.0 to 256.3 different measurement settings (setups) can be stored. In order to carry out a measurement with the stored settings, the respective bit according to the setup has to be set to 1. If none of the bits is set to 1, the measurement is carried out with the parameters stipulated in the control system (address 256.5 to 276, see chapter 15.2 on page 49).

A setup is prepared by means of the PRIMES LaserDiagnosticsSoftware (LDS). Therefore, there has to be an Ethernet-connection between the MSM-C and the computer (or the network) and the software has to be installed on a Windows®-based computer (see chapter 12.2 on page 25).

#### 13.2.1 Establishing a Connection to the MicroSpotMonitor-Compact

Do not start the program until the device is cabled and the supply voltage is connected with it. .

- 1. Start the program by double-clicking the LDS symbol LDS in the start menu group or the desktop shortcut.
- 2. Choose the OPTION *Depict available measuring result* in the start window.

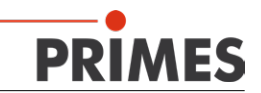

| PRIMES LaserDiagnosticsSoftware - Welcome          |                             |  |  |  |
|----------------------------------------------------|-----------------------------|--|--|--|
| What would you like to do?                         |                             |  |  |  |
| C Carry out measurement (device must be connected) |                             |  |  |  |
| O Visualize measurement results from file (        | no connected device needed) |  |  |  |
|                                                    |                             |  |  |  |
| Copyright (c) Primes GmbH                          | DDIMES                      |  |  |  |
| 1996-2018                                          | FRIMES                      |  |  |  |
|                                                    | OK Cancel                   |  |  |  |

3. Select the menu Communication>>Free Communication

|           | S LaserDiagnostic | sSoftware    |               |           |              |
|-----------|-------------------|--------------|---------------|-----------|--------------|
| File Edit | Measurement       | Presentation | Communication | Script    | Help         |
|           | ÷ ■   4           |              | Rescan bus    |           | Ì            |
|           |                   |              | Free Comm     | unicatior | ···· 0       |
|           |                   |              | Scan device   | list      | ر <i>ا</i> س |
|           |                   |              |               |           |              |

- 4. Activate the OPTION *TCP* in the field *Mode*, type in the IP address of the device (label on the device) and click the button *Connect*.
- 5. Activate the check box Write bus protocol (right hand lower corner in the dialogue window).

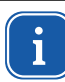

With the function *Write bus protocol* the bus communication is displayed in the field *Bus monitor*. The reports can be useful in order to solve possible problems.

In case of a successful connection the following message appears in the lower window range: "CONNECT-ED to 192.168.116.143".

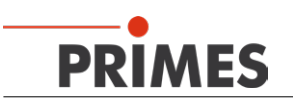

| ree Communication                                                                      |          | ×                    |
|----------------------------------------------------------------------------------------|----------|----------------------|
| Mode<br>C Serial © TCP C USB-To-Serial Second IP                                       | Parity   | Find Primes Devices  |
| Serial<br>From: 64 To: 161 sdelay 01000                                                | -        | Send                 |
| From: 64 To: 168 Init 110                                                              | <u> </u> | Send                 |
| From: 64 To: 113 ql                                                                    |          | Send                 |
| Hex Code: Com Port: com4                                                               | <b>-</b> | Test                 |
| IP: 192.168.116.143 Port: 6001 Connect                                                 | Close    | Save Config          |
| MAC: 00 : 00 : 00 : 00 : 00 : 00 Find IP                                               | Clear I  | P Assign IP          |
| Command:                                                                               |          | Send                 |
| IP: 192.168.116.82 Port: 6001                                                          |          |                      |
| Command:                                                                               |          | Send                 |
| Bus monitor                                                                            |          |                      |
| Connecting to Device ip 192.168.116.143 port 6001<br>CONNECTED to 192.168.116.143:6001 |          | E                    |
| Show measuring data Clear Copy C                                                       | lose j   | ✔ Write bus protocol |

6. Click the button *Find Primes Devices* in the upper range of the window in order to include the MSM-C in the LDS session.

Now several dialogue windows appear on the graphical interface of the LDS.

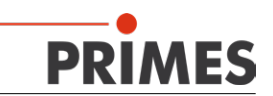

#### 13.2.2 Setting of the Initial Configuration.

| - Mechanic | al limits                  | Device:                                                                     |
|------------|----------------------------|-----------------------------------------------------------------------------|
|            |                            | BPM:<br>X-resolution: 512<br>Y-resolution: 512<br>Detector<br>Name:<br>More |
| Y1:        | 1.98 Z1: 0.<br>1.98 Z2: 15 | Twisted tip                                                                 |

1. In the dialogue window Sensor parameters the resolution has to be set to 512 x 512.

- 2. The following settings have to be made in the dialogue window *Measurement settings*:
- Adjust the biggest window in x- and y-direction and drag it to the centre of the measurement range.

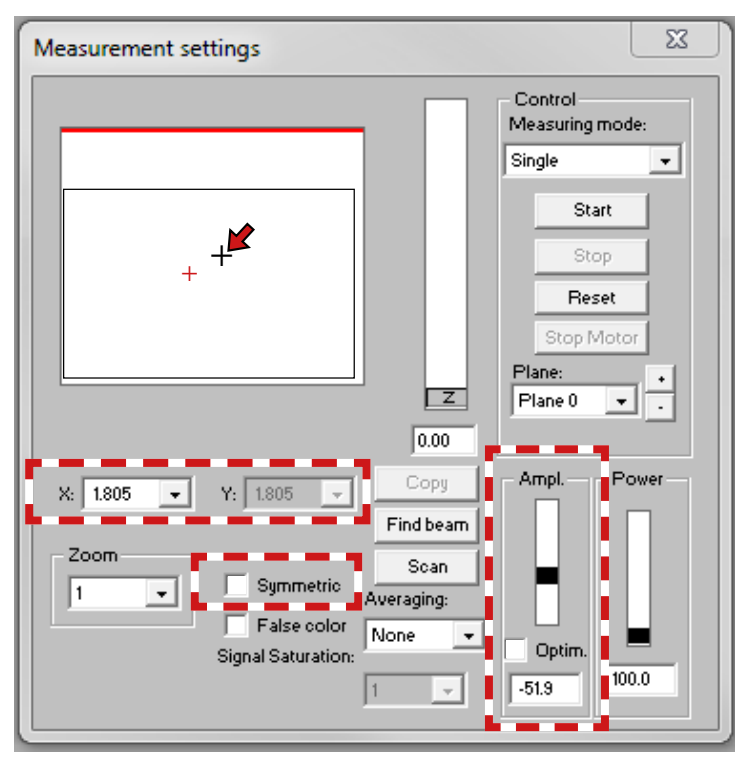

• Deactivate the check boxes *Symmetric* and *Optim.* 

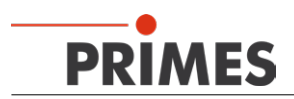

• Select the OPTION *Measuring Data* in the dialogue window *CCD settings*.

| CD Settings                                                                                                    |                | <u> </u>                                                                                   |  |
|----------------------------------------------------------------------------------------------------|----------------|--------------------------------------------------------------------------------------------|--|
| Contraction Contraction                                                                                                    |                | CCD Settings                                                                               |  |
| Trigger with Skih during pulse Trigger with Skih single pulse Trigger with Skih and line conversion Trigger with Skih and line conversion Trigger with Skih single pulse Trigger with Skih during pulse single pulse Trigger with Skih during pixel souse |                | Delay: 554 µs<br>Integration Time: 554 µs<br>CCD-Mode<br>© Underground<br>© Measuring Data |  |
| Filter Wheel                                                                                                    | Wavelength     | Trigger<br>• manual                                                                        |  |
| 2<br>Filter referenced: Yes                                                                                                    | Magnification: | 1.355 - Trigger Cever. 2001<br>Trigger Channel: Normal Trigger -                           |  |
| Selected filter: 2<br>Optical Density: 1.0                                                                                                    |                | Test Stop                                                                                  |  |
| Apply                                                                                                    |                |                                                                                            |  |

#### 13.2.3 Saving the Initial Configuration

- 1. Select the menu Communication>>Free Communication.
- 2. Enter the following command in the command bar (please make sure that the blank space **\*** is entered correctly):

#### svSetup \*01 \*0 \* T2 \* BF \* 0200 \* 30

3. Click the button Send.

| Free Communication                                          | ×                       |
|-------------------------------------------------------------|-------------------------|
| Mode<br>C Serial TCP C USB-To-Serial Second IP Par          | ity Find Primes Devices |
| Serial           From:         64           To:         161 | Send                    |
| From: 64 To: 168 Init 110                                   | Send                    |
| From: 64 To: 113 ql                                         | Send                    |
| Hex Code: Com Port: com4                                    | Test                    |
| TCP<br>IP: 192.168.116.143 Port: 6001 Connect               | Close Save Config       |
| Mac. 00 . 00 . 00 . 00 . 00 Find P                          | Clear IP Assign IP      |
| Command: SvSetup 01 0 T2 BF 0200 30                         | Send                    |
| IP:   132. 168. 116. 82 Port:  Suul                         |                         |
| Command:                                                    | Send                    |

The first setup is now stored and you can carry out the first measurement.

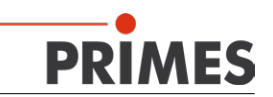

#### 13.2.4 Carrying out the First Measurement

1. Enter the following command in the command bar:

#### profiMeas \*1 \*01

#### 2. Click the button Send.

Now you can measure a single plane in the measurement mode **Single measurement**.

3. Procedure: Click the button Start and trigger a laser pulse (300 - 500 ms) within 1 second.

The measuring result is now displayed. By means of the modulation bar you can see if the attenuation still has to be adapted. If so, please adjust the slide control accordingly or type in the value.

4. Enter the following command in the command bar:

#### svSetup\*01\*A0\*T2\*BF\*0200\*30

5. Please click the button Send.

If necessary, please repeat this procedure until the result is satisfactory.

The following modifications of the command syntax are possible:

| •  | Choosing the Evaluation Method                                        |  |  |
|----|-----------------------------------------------------------------------|--|--|
|    | svSetup*xx*Ay*T2*BF*0200*30                                           |  |  |
| хх | Setup number (01; 02;03;04)                                           |  |  |
| у  | Evaluation algorithm ( $0 = 2$ . moments; $1 = 86\%$ power inclusion) |  |  |
| *  | blank space                                                           |  |  |

| •   | Changing the Attenuation               |
|-----|----------------------------------------|
|     | svSetup*xx*amp*ddd                     |
| хх  | Setup number (01; 02;03;04)            |
| ddo | Attenuation in dB, multiplied by (–10) |
| *   | blank space                            |

#### Example:

#### svSetup \*01 \* amp \* 350

| XX  | 01 04                                          |
|-----|------------------------------------------------|
| ddd | 000 $\dots$ 851 (accordingly 0 dB to –85.1 dB) |
| *   | blank space                                    |

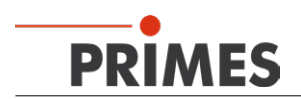

### 13.3 Displaying a Measurement Result with the LDS

The MSM-C offers the possibility to evaluate the last measurement initiated by the PROFIBUS by means of the LDS. The device must not be turned off after the measurement!

- 1. Connect the device with your computer via Ethernet.
- 2. Start the device search in the menu Communication>>Free Communication.
- 3. In the dialogue window **Sensor parameters** the resolution stated in the PROFIBUS surroundings has to be selected.

| Sensor parameters                                                                                                    |                                                                                               |
|----------------------------------------------------------------------------------------------------|-----------------------------------------------------------------------------------------------|
| Mechanical limits                                                                                                    | Device:<br>MSM<br>RPM:<br>X-resolution: 512<br>Y-resolution: 512<br>Detector<br>Name:<br>More |
| Y1:         1.98         Z1:         0.00           Y2:         1.98         Z2:         15.75           Y3:         1.98         Z3:         35.00 | Manual Z-Axis<br>Twisted tip<br>Fradius Correction<br>Fix g-position                          |
|                                                                                                    | Dk                                                                                            |

4. According to the previous configuration, the resolution is chosen in the dialogue window *Measurement settings*. Then the *Symmetric* has to be deactivated and the maximum measuring window values in x-and y- direction are selected:

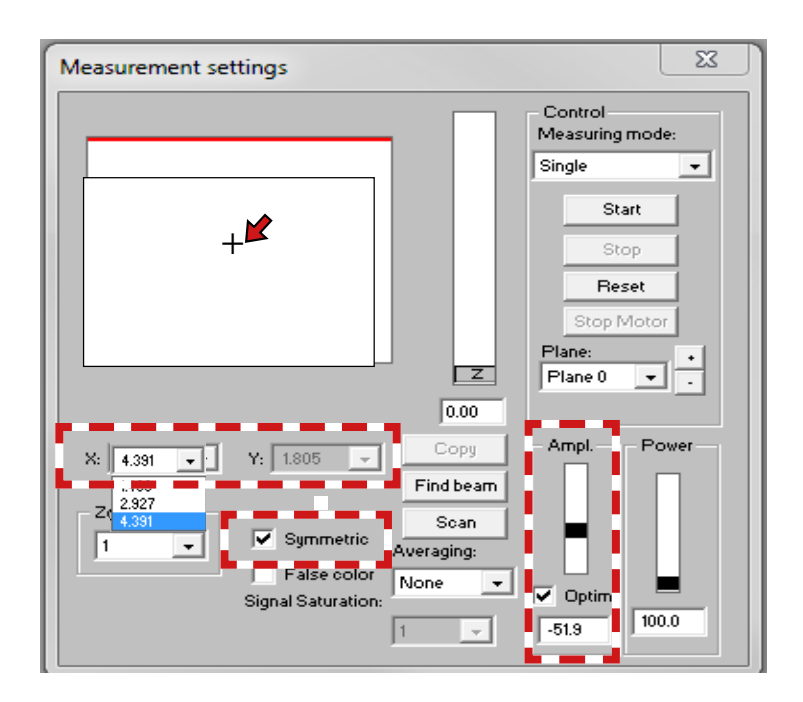

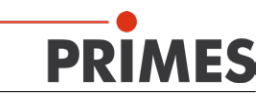

5. Enter the following command in the menu *Communication>>Free Communication:* 

then click **Send**.

| Free Communication                                                                                                    | ×                       |
|----------------------------------------------------------------------------------------------------|-------------------------|
| Mode<br>O Serial O TCP O USB-To-Serial D Second IP D Parity                                                                                                    | Find Primes Devices     |
| Serial<br>From: 64 To: 161 sdelay 01000                                                                                                    | Send                    |
| From: 64 To: 168 Init 110                                                                                                    | Send                    |
| From: 64 To: 113 q1                                                                                                    | Send                    |
| Hex Code: Com Port: com4                                                                                                    | Test                    |
| TCP<br>IP: 192.168.116.80 Port: 6001 Connect C                                                                                                    | Close Save Config       |
|                                                                                                    | lear IP                 |
| Command:                                                                                                    | Send                    |
| ProfiMeas 2<br>IP:   192.168.116.82 Port;  6001                                                                                                    |                         |
| Command:                                                                                                    | Send                    |
| Bus monitor                                                                                                    |                         |
| <ul> <li>&lt;- doSZ 2</li> <li>&gt;&gt; Show last measurement: 2/Mom:1 86%:0 doSubwindowing:0 (0000 -</li> <li>&gt;&gt; Show last measurement: 2/Mom:02327 00512 amp:-38.9dB</li> </ul> | counts, 00%) Trigger: 2 |
| Show measuring data Clear Copy Close Close                                                                                                    | Vrite bus protocol      |

Due to the profiMeas-command no new measurement is triggered but the last measurement is recalled from the device.

Afterwards a measurement can be carried out in the dialogue window *Measurement settings*. Then the measurement carried out last is displayed:

| Measurement settings                                                   | <u> </u>                             |
|------------------------------------------------------------------------|--------------------------------------|
|                                                                        | Control<br>Measuring mode:<br>Single |
|                                                                        | Start<br>Stop                        |
|                                                                        | Reset<br>Stop Motor<br>Plane:        |
| 0.00<br>X: 4.391 • Y: 2.927 • Copy<br>Find beam                        | Ampl. Power                          |
| Zoom<br>Scan<br>Averaging:<br>False color<br>Signal Saturation:<br>1 v | ✓ Optim.<br>-51.3                    |

This measurement can now be further processed in the LDS. Via an external control parallel measurements are still possible.

profiMeas\*2\*0

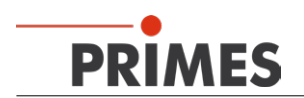

### 13.4 Displaying a Measurement Result in a Browser (OPTION)

As an OPTION, the MSM-C gives the possibility to display the last measurement in an arbitrary browser (Please note that the measuring results are deleted after a new start-up!). The measurement can be triggered via the software (LDS) or by the plant via the PROFIBUS.

#### Display in the measurement window of the LDS

The entire measurement window is displayed

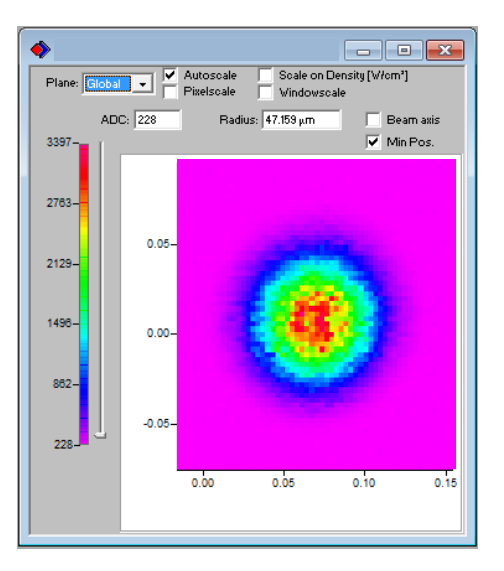

#### Display in the browser window

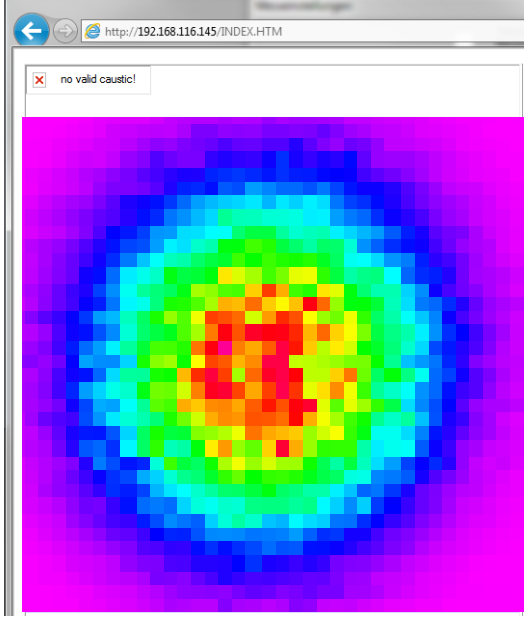

If the beam search function **BeamFind** is activated in case of a measurement, the evaluated range around the beam is displayed. The section the beam was found in is amplified according to the browser window size. If the measurement is triggered without **BeamFind**, the entire measurement window content is displayed. In contrast to the display in the LDS with 10 bit, the measurement in the browser is only displayed with a color depth of 8 bit. It is therefore not comparable with the display of the LDS and is only intended for demonstration purposes!

### 13.5 Caustic Measurement (OPTION PROFIBUS)

With the command "moveZ" a caustic can be measured manually from the dialogue window *Free Communication* of the LDS in case of partially automated processes by the system control.

- 1. Select the menu Communication>>Free Communication.
- 2. Enter the following command in the command line:

moveZ

3. Click the button Send.

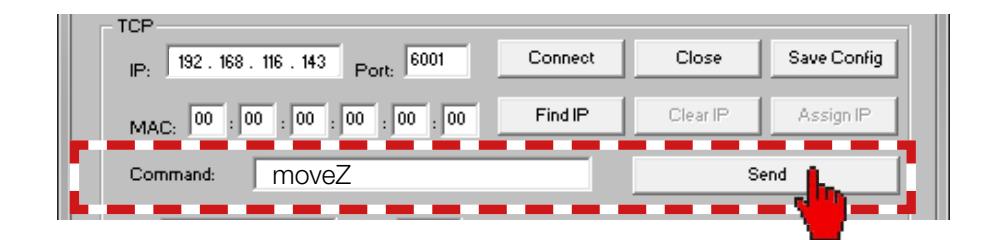

The command is acknowledged in the bus monitor.

| Bus monitor                 |  |
|-----------------------------|--|
| <-moveZ                     |  |
| -> Move to next Z position! |  |
| - Horee Hagremorea          |  |
|                             |  |
|                             |  |
|                             |  |
|                             |  |
|                             |  |
| I                           |  |

By default, the signal bit 259.3 (see chapter "15.1 Inputs" page 47) is set for 2 seconds when the command is sent. After this period has expired, it automatically drops again (other time intervals are possible upon request).

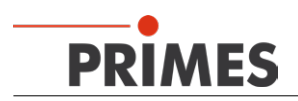

## 14 System Control

A PROFIBUS interface is OPTIONally available for an integration into a system control. Hence, the determined beam parameters are directly available for a further processing for the machine control.

### 14.1 Measurement Procedure Focus Measurement (untriggered)

| System                                                  | MicroSpotMonitor-Compact                                             |
|---------------------------------------------------------|----------------------------------------------------------------------|
| Sets parameters for measurement                         |                                                                      |
| Sets command.start                                      |                                                                      |
|                                                         | Deletes status.ready                                                 |
|                                                         | Deletes status.measurement_finished                                  |
|                                                         | Reads parameters for the measurement (from setup or PROFIBUS)        |
|                                                         | Sets status.acknowledge                                              |
| Turns on the laser                                      |                                                                      |
| Deletes command.start                                   |                                                                      |
|                                                         | Deletes status.acknowledge                                           |
|                                                         | Sets status.measurement_running                                      |
|                                                         | Starts measurement                                                   |
|                                                         | When the measurement is finished: deletes status.measurement_running |
| Turns off the laser (after the necessary exposure time) |                                                                      |
|                                                         | Calculates parameters                                                |
|                                                         | Writes parameters into PROFIBUS register                             |
|                                                         | Sets status.measurement_finished                                     |
|                                                         | Sets status.ready                                                    |
| Reads results                                           |                                                                      |

### 14.2 Measurement Procedure Focus Measurement (triggered)

| System                              | MicroSpotMonitor-Compact                                             |
|-------------------------------------|----------------------------------------------------------------------|
| Sets parameters for the measurement |                                                                      |
| Sets command.start                  |                                                                      |
|                                     | Deletes status.ready                                                 |
|                                     | Deletes status.measurement_finished                                  |
|                                     | Reads parameters for the measurement (from setup or from PROFIBUS)   |
|                                     | Sets status.acknowledge                                              |
| Deletes command.start               |                                                                      |
|                                     | Deletes status.acknowledge                                           |
|                                     | Sets status.measurement_running                                      |
| Turns on the laser                  |                                                                      |
|                                     | Laser is identified (trigger)                                        |
|                                     | Starts measurement                                                   |
|                                     | When the measurement is finished: deletes status.measurement_running |
| Turns off the laser                 |                                                                      |
|                                     | Calculates parameters                                                |
|                                     | Writes parameters into PROFIBUS register                             |
|                                     | Sets status.measurement_finished                                     |
|                                     | Sets status.ready                                                    |
| Reads results                       |                                                                      |

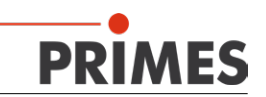

### 14.3 Timing-Diagram of the Focus Measurement

| Measurement Cycle              | untriggered                           | triggered |
|--------------------------------|---------------------------------------|-----------|
| Command.start                  |                                       |           |
| Command.measuring              | valid                                 | valid     |
| Laser On                       |                                       |           |
| status.ready                   |                                       |           |
| status.measurement running     | /¬                                    |           |
| status.measurement finished    | ↓ ↓ ↓ ↓ ↓ ↓ ↓ ↓ ↓ ↓ ↓ ↓ ↓ ↓ ↓ ↓ ↓ ↓ ↓ |           |
| status.measurement failure x   | valid                                 | valid     |
| status.idle                    |                                       |           |
| status.irradiation failure     | valid                                 | valid     |
| status.start acknowledge       | 11  *  * 14                           |           |
| status.max. value+overflow x   | valid                                 | valid     |
| Beam Parameters X              | valid                                 | valid     |
| Error/Warning Identification x | valid                                 | valid     |

Fig. 14.1: Timing-Diagram untriggered and triggered measurement

- t0: The measurement parameters (setup-no. or detailed measurement parameters) have to be set before the flag "start" is set.
- t1: As a confirmation that the start command and the measurement parameters were received, the flag "start acknowledge" is set, "idle" and "finished" is deleted. Moreover, the result registers, the error flags and the error identifications are deleted.
- t2: In case of the untriggered measurement, the flag "ready" is set simultaneously as a sign that the laser can be turned on.
- t3: When "ready" is set, the laser pulse should be triggered "Laser on". Only then the flag "start" may be deleted as this is when the measurement starts (this is only valid for the untriggered measurement; in case of a triggered measurement, the "start acknowledge" be directly be confirmed by deleting the "start" flag).
- t4: When "start" is deleted again, the "start acknowledge" is deleted and "measurement running" is set.
- t5: When "start acknowledge" is deleted again, it is ensured that the measurement parameters were read in; they can then be changed arbitrarily (e.g. as a preparation for the next measurement).
- t6: When the actual measurement is finished "measurement" and "ready" are deleted. From this point on the laser pulse "Laser on" can be turned off, as it is no longer needed for the following calculations.
- t7: When the calculations are finished (or a fatal error has occurred), the flags "finished" and "idle" are set. If the flag "measurement failure" is set, a fatal error has occurred and the measurement or the calculation was cancelled. The reason of the error is coded in the register "error identification". In case "measurement failure" is not set, both the measurement and the calculation were carried out successfully and the results can be found in the "beam parameters" result registers. The maximum value of the raw data and a marking concerning the number of pixels which were oversteered is coded in the high byte

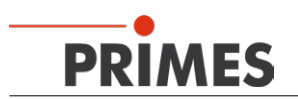

of the status word. Possibly, the flag "irradiation failure" is set; in this case, a non-fatal error has occurred (measurement over- or understeered, beam is located at the edge of the measuring window). The reason is coded in the register "warning identification". However, beam parameters were determined, which are available in the result registers.

- t8: Results as well as error flags and identifications remain existent until the next measurement is initiated with "start".
- t9: In case of the triggered measurement, the measuring procedure is started after deleting "start" and runs until the device is ready for operation and waits for the trigger (laser identified).
- t10: Then "ready" is set as a sign that the laser is supposed to be turned on now "laser on". The laser pulse should not be triggered before as it might already be over when the device is finally ready for operation.
- t11: In this case, as well, "measurement" and "ready" are deleted after the measurement. From this moment on the laser pulse "laser on" can be turned off.

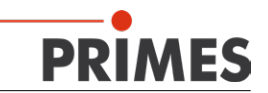

## 15 Profibus-Parameter Set

## 15.1 Inputs

| In                     | Address | RegAdr |                                                      | Unit/Rep.Rate              |                                                                                                    | Length | Туре | Block<br>Size |
|------------------------|---------|--------|------------------------------------------------------|----------------------------|----------------------------------------------------------------------------------------------------|--------|------|---------------|
| Version<br>(read only) | 256     | 0      | Device-/Softwarerevi-<br>sion                        | fix                        | Info on device                                                                                                    | 2 byte | word | 20 byte       |
| Status (read only)     | 258.0   | 1 high | Ready for Measure-<br>ment                           | > 1Hz                      | Ready for measurement after start acknowledge                                                                                                    | 1 byte | bool |               |
|                        | 258.1   |        | Measurement running                                  | > 1Hz                      | Measurement running; wait                                                                                                    |        | bool |               |
|                        | 258.2   |        | Measurement finished                                 | > 1Hz                      | Measurement finished; no statement concerning success                                                                                                    |        | bool |               |
|                        | 258.3   |        | Measurement failure                                  | > 1Hz                      | Status last measurement;<br>iO/niO                                                                                                    |        | bool |               |
|                        | 258.4   |        | Idle                                                 | > 1Hz                      | Ready for operation                                                                                                    |        | bool |               |
|                        | 258.5   |        | Irradiation failure                                  | > 1Hz                      | Error concerning the evalua-<br>tion of the last measurement                                                                                                    |        | bool |               |
|                        | 258.6   |        | start acknowledge                                    | > 1Hz                      | Incoming command identified                                                                                                    |        | bool |               |
|                        | 258.7   |        | Setup Params read                                    | > 1Hz                      | Parameters for storage in<br>setup were read in (accord-<br>ing to Read Setup Params);<br>when flag (according to Save<br>Setup Params) is 0 again,<br>the parameters were stored<br>in setup |        | bool |               |
|                        | 259.0   | 1 low  |                                                      |                            |                                                                                                    | 1 byte | bool |               |
|                        | 259.1   |        |                                                      |                            |                                                                                                    |        | bool |               |
|                        | 259.2   |        |                                                      |                            |                                                                                                    |        | bool |               |
|                        | 259.3   |        | New plane                                            | 2 s                        | Device is ready, the external z-axis can be moved                                                                                                    |        | bool |               |
|                        | 259.4   |        |                                                      |                            |                                                                                                    |        | bool |               |
|                        | 259.5   |        |                                                      |                            |                                                                                                    |        | bool |               |
|                        | 259.6   |        |                                                      |                            |                                                                                                    |        | bool |               |
|                        | 259.7   |        |                                                      |                            |                                                                                                    |        | bool |               |
| Warnings<br>and errors | 260.0   | 2 high | Group reporting gen-<br>eral warnings                |                            | Group error                                                                                                    | 1 byte | bool |               |
| (read only)            | 260.1   |        |                                                      |                            |                                                                                                    |        | bool |               |
|                        | 260.2   |        | Group reporting warn-<br>ing single measure-<br>ment |                            | Group error                                                                                                    |        | bool |               |
|                        | 260.3   |        |                                                      |                            |                                                                                                    |        | bool |               |
|                        | 260.4   |        | Group reporting error hardware                       |                            | Group error                                                                                                    |        | bool |               |
|                        | 260.5   |        | Group reporting error<br>parameter selection         |                            | Group error                                                                                                    |        | bool |               |
|                        | 260.6   |        | Group reporting error single measurement             |                            | Group error                                                                                                    |        | bool |               |
|                        | 260.7   |        |                                                      |                            |                                                                                                    |        | bool |               |
|                        | 261     | 2 low  |                                                      |                            |                                                                                                    | 1 byte | byte |               |
|                        | 262     | 3      | Warning identification general                       | per measure-<br>ment cycle | Warnings that do not refer to<br>single measurement or caus-<br>tic (e.g. applying a setup)                                                                                                   | 2 byte | word |               |
|                        | 264     | 4      | Warning identification single plane                  | per measure-<br>ment cycle | Warning identification for the last measurement (see table)                                                                                                    | 2 byte | word |               |
|                        | 266     | 5      |                                                      |                            |                                                                                                    | 2 byte | word |               |

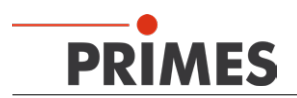

| In                                        | Address | RegAdr  |                                                           | Unit/Rep.Rate                            |                                                                                                    | Length  | Туре  | Block<br>Size |
|-------------------------------------------|---------|---------|-----------------------------------------------------------|------------------------------------------|----------------------------------------------------------------------------------------------------|---------|-------|---------------|
|                                           | 268     | 6       | Error identification hardware                             | per measure-<br>ment cycle               | Error detection of the hard-<br>ware                                                                                                    | 2 byte  | word  |               |
|                                           | 270     | 7       | Error identification parameter                            | per measure-<br>ment cycle               | Error detection parameter of<br>the measurement require-<br>ments                                                                                                    | 2 byte  | word  |               |
|                                           | 272     | 8       | Error identification single plane                         | per measure-<br>ment cycle               | Error detection for the last<br>measurement (please see<br>table)                                                                                                    | 2 byte  | word  |               |
|                                           | 274     | 9       |                                                           |                                          |                                                                                                    | 2 byte  | word  |               |
| Variables;<br>single plane<br>(read only) | 276     | 10      | Beam radius                                               | m*E-7 /per<br>measurement<br>cycle       | Combined beam radius after selected evaluation method                                                                                                    | 2 byte  | word  | 64 byte       |
|                                           | 278     | 11      | beamradius_x                                              | m*E-7 /per<br>measurement<br>cycle       | Beam radius according to selected evaluation method in x-direction                                                                                                    | 2 byte  | word  |               |
|                                           | 280     | 12      | beamradius_y                                              | m*E-7 /per<br>measurement<br>cycle       | Beam radius according to<br>selected evaluation method in<br>y-direction                                                                                                    | 2 byte  | word  |               |
|                                           | 282     | 13      | beamposition_x                                            | µm /per mea-<br>surement cycle           | Beam position according to<br>selected evaluation method in<br>x-direction                                                                                                    | 2 byte  | word  |               |
|                                           | 284     | 14      | beamposition_y                                            | µm /per mea-<br>surement cycle           | Beam position according to<br>selected evaluation method in<br>y-direction                                                                                                    | 2 byte  | word  |               |
|                                           | 286     | 15      | angle x                                                   | °*E-2 / per<br>measurement<br>cycle      | angle y equals angle x +90°                                                                                                    | 2 byte  | word  |               |
|                                           | 288     | 16+17   | Beam volume                                               | ADC counts                               | Beam volume of the distribu-<br>tion in ADC values                                                                                                    | 4 byte  | lword |               |
|                                           | 292     | 18+19   |                                                           |                                          |                                                                                                    | 4 byte  | lword |               |
|                                           | 296     | 20      | Modulation: max. value of the raw data                    | per measure-<br>ment cycle               | Signal control of the last measurement cycle                                                                                                    | 2 byte  | word  |               |
|                                           | 298     | 21 high | % of the beam over-<br>steered (i.e. raw data<br>== 4095) | % / per mea-<br>surement cycle           | Proportion of the oversteered<br>signal in % of the beam<br>surface according to selected<br>evaluation method; when no<br>beam is found: % of the mea-<br>surement window surface | 1 byte  | byte  |               |
|                                           | 299     | 21 low  | Fill factor                                               | % / per mea-<br>surement cycle           |                                                                                                    | 1 byte  | byte  |               |
|                                           | 300     | 22      | ROI window position x                                     | µm /per mea-<br>surement cycle           |                                                                                                    | 2 byte  | word  |               |
|                                           | 302     | 23      | ROI window position y                                     | µm /per mea-<br>surement cycle           |                                                                                                    | 2 byte  | word  |               |
|                                           | 304     | 24      | ROI window size x                                         | µm /per mea-<br>surement cycle           |                                                                                                    | 2 byte  | word  |               |
|                                           | 306     | 25      | ROI window size y                                         | µm /per mea-<br>surement cycle           |                                                                                                    | 2 byte  | word  |               |
|                                           | 308     | 26      | ROI resolution x                                          | Pixel                                    |                                                                                                    | 2 byte  | word  |               |
|                                           | 310     | 27      | ROI resolution y                                          | Pixel                                    |                                                                                                    | 2 byte  | word  |               |
|                                           | 312     | 28      | Attenuation used                                          | dB * (-10) / per<br>measurement<br>cycle | Attenuation used for the last measurement (comp. LDS)                                                                                                    | 2 byte  | word  |               |
|                                           | 314     | 29+30   | Exposure time used                                        | µsec / per mea-<br>surement cycle        | Exposure time used for the last measurement (comp. LDS)                                                                                                    | 4 byte  | lword |               |
|                                           | 318     | 31+32   |                                                           |                                          |                                                                                                    | 4 byte  | lword |               |
|                                           | 322     | 33-41   |                                                           |                                          | Reserve                                                                                                    | 18 byte |       |               |

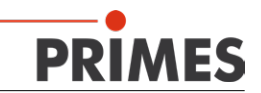

## 15.2 Outputs

| Out                             | Address |        |                                               | Unit/Rep.<br>rate |                                                                                                    | Length | Туре | Block<br>Size |
|---------------------------------|---------|--------|-----------------------------------------------|-------------------|----------------------------------------------------------------------------------------------------|--------|------|---------------|
| Command<br>(set by<br>ProfiBus) | 256.0   | 0 high | Automatic mea-<br>surement left /<br>setup 1  |                   | Requirements of an already config-<br>ured, saved setup; Regarding the<br>handling please see the respective<br>instructions; only set 1 bit at a time                                                                                             |        | bool | 4 byte        |
|                                 | 256.1   |        | Automatic mea-<br>surement right /<br>setup 2 |                   |                                                                                                    |        | bool |               |
|                                 | 256.2   |        | Online measure-<br>ment left / setup 3        |                   |                                                                                                    |        | bool |               |
|                                 | 256.3   |        | Online measure-<br>ment right / setup 4       |                   |                                                                                                    |        | bool |               |
|                                 | 256.4   |        | Start measurement                             |                   | Requirement measuring procedure; wait for 256.6 as an answer                                                                                                    |        | bool |               |
|                                 | 256.5   |        |                                               |                   |                                                                                                    |        | bool |               |
|                                 | 256.6   |        |                                               |                   |                                                                                                    |        | bool |               |
|                                 | 256.7   |        | Reset                                         |                   | Resetting the error; set to idle-mode                                                                                                    |        | bool |               |
|                                 | 257.0   | 0 low  | Measuring mode 0                              |                   | Selection of the used measuring data:<br>0 0 -> conventional measurement; 1 0<br>-> only raw data measurement; 0 1 -><br>only underground measurement; 1 1<br>-> raw data + underground; is ignored<br>in case of a simplified measurement         |        | bool |               |
|                                 | 257.1   |        | Measuring mode 1                              |                   |                                                                                                    |        | bool |               |
|                                 | 257.2   |        | Evaluation algo-<br>rithm 0                   |                   | Selection evaluation procedure:<br>0 0 -> 2. moments-method; 1 0 -><br>86%-method                                                                                                    |        | bool |               |
|                                 | 257.3   |        | Evaluation algo-<br>rithm 1                   |                   |                                                                                                    |        | bool |               |
|                                 | 257.4   |        | Flag integration time unit                    |                   | Requirements of the used parameters<br>for the exposure time control: 0 -> dB;<br>1 -> µs                                                                                                    |        | bool |               |
|                                 | 257.5   |        | Flag exposure<br>automatic                    |                   | Measurement with optimizer: 0 -> no;<br>1 -> yes; is ignored in case of a simpli-<br>fied measurement                                                                                                    |        | bool |               |
|                                 | 257.6   |        |                                               |                   |                                                                                                    |        | bool |               |
|                                 | 257.7   |        | Flag simplified measurement                   |                   | Preselection measuring mode: 0 -> conventional: 1 -> simplified                                                                                                    |        | bool |               |
|                                 | 258.0   | 1 high | Flag external trigger                         |                   | Usage external trigger: 0 -> no; 1 -> yes;                                                                                                    |        | bool |               |
|                                 | 258.1   |        | Trigger mode 0                                |                   | Selection trigger mode: 0 0 -> cw-<br>measurement; 1 0 -> classical trigger,<br>2 pulses necessary; with exposure<br>time adaption more; 0 1 -> simplified<br>measuring procedure without expo-<br>sure time adaption, only one pulse<br>necessary |        | bool |               |
|                                 | 258.2   |        | Trigger mode 1                                |                   |                                                                                                    |        | bool |               |
|                                 | 258.3   |        | Read setup params                             |                   | Reads the measuring parameters for<br>the storage as online measurement<br>(left or right activated)                                                                                                    |        | bool |               |
|                                 | 258.4   |        | Save setup params                             |                   | Saves the measuring parameters<br>(<- provided measuring parameters<br>of the automatic measurement) in the<br>activated online measurement (left or<br>right)                                                                                     |        | bool |               |
|                                 | 258.5   |        |                                               |                   |                                                                                                    |        | bool |               |
|                                 | 258.6   | Ì      |                                               |                   |                                                                                                    |        | bool |               |

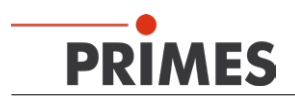

| Out                                                  | Address |       |                                | Unit/Rep.<br>rate               |                                                                                                    | Length | Туре  | Block<br>Size |
|------------------------------------------------------|---------|-------|--------------------------------|---------------------------------|----------------------------------------------------------------------------------------------------|--------|-------|---------------|
|                                                      | 258.7   |       |                                |                                 |                                                                                                    |        | bool  |               |
|                                                      | 259.0   | 1 low |                                |                                 |                                                                                                    |        | bool  |               |
|                                                      | 259.1   |       |                                |                                 |                                                                                                    |        | bool  |               |
|                                                      | 259.2   |       |                                |                                 |                                                                                                    |        | bool  |               |
|                                                      | 259.3   |       |                                |                                 |                                                                                                    |        | bool  |               |
|                                                      | 259.4   |       |                                |                                 |                                                                                                    |        | bool  |               |
|                                                      | 259.5   |       |                                |                                 |                                                                                                    |        | bool  |               |
|                                                      | 259.6   |       |                                |                                 |                                                                                                    |        | bool  |               |
|                                                      | 259.7   |       |                                |                                 |                                                                                                    |        | bool  |               |
| Single plane<br>global set-<br>tings (write<br>only) | 260     | 2     | BeamFind counts                | counts                          | Setting for BeamFind: ADC-values<br>above zero level for beam detection;<br>default: 200; == 0 for fixed measuring<br>window                                                                | 2 byte | word  | 32 byte       |
|                                                      | 262     | 3     | BeamFind percent               | %                               | Setting for BeamFind: % of the max.<br>signal height for beam detection;<br>default: 30; == 0 for fixed measuring<br>window                                                                 | 2 byte | word  |               |
|                                                      | 264     | 4+5   | Trigger delay                  | µsec                            | Time delay between the detected trigger signal and the start of the measurement                                                                                                    | 4 byte | lword |               |
|                                                      | 268     | 6     | Trigger level (0-<br>4095)     | counts                          | Trigger level according to LDS in cts                                                                                                    | 2 byte | word  |               |
| Single plane<br>variable<br>(write only)             | 270     | 7     | Attenuation<br>(start value)   | dB * (-10)                      | Start value for attenuation with an ac-<br>tivated optimizer; 257.5 (not simplified<br>measurement); otherwise set value for<br>measurement;<br>0dB < t < -83.5dB (target: -20 to<br>-60dB) | 2 byte | word  |               |
|                                                      | 272     | 8+9   | Exposure time (start<br>value) | hsec                            | Start value for exposure time with ac-<br>tivated optimizer; 257.5 (not simplified<br>measurement); otherwise set value for<br>measurement;<br>$12 \ \mu s < t < 217000 \ \mu s$            | 4 byte | lword |               |
|                                                      | 276     | 10    |                                |                                 |                                                                                                    | 2 byte | word  |               |
|                                                      | 278     | 11    | Deflection position            | μm                              |                                                                                                    | 2 byte | word  |               |
|                                                      | 280     | 12    | Resolution_x                   | Pixel                           | Resolution in x-direction (32; 64; 128; 256; 512)                                                                                                    | 2 byte | word  |               |
|                                                      | 282     | 13    | Resolution_y                   | Pixel                           | Resolution in y-direction (32; 64; 128; 256; 512)                                                                                                    | 2 byte | word  |               |
|                                                      | 284     | 14    | Window size_x                  | µm /per<br>measurement<br>cycle | Setting for measuring window size in x-direction; depending on resolution and opt. system; max. window size without opt. system                                                             | 2 byte | word  |               |
|                                                      | 286     | 15    | Window size_y                  | µm /per<br>measurement<br>cvcle | Setting for measuring window size in<br>y-direction; depending on resolution<br>and opt, system                                                                                             | 2 byte | word  |               |
|                                                      | 288     | 16    | Window position_x              | µm /per<br>measurement<br>cycle | Setting for measuring window position<br>in x-direction; depending on the mea-<br>suring window size and opt.system                                                                         | 2 byte | word  |               |
|                                                      | 290     | 17    | Window position_y              | µm /per<br>measurement<br>cycle | Setting for measuring window position<br>in y-direction; depending on measur-<br>ing window size and opt. system                                                                            | 2 byte | word  |               |

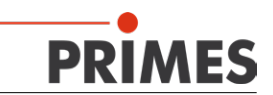

### 15.3 Setup Storage

In order to prevent an accidental writing of a setup, 2 Bits and a Handshake procedure are used to effect the svSetup.

- 1. The system sets the parameters which are to be stored in the Out-range as well as the setup-number and the flag "read setup params"; the parameters "save setup params" and "start measurement" have to be 0.
- 2. The MSM-C reads the parameters and then acknowledges by setting "setup params read" in the Inrange to 1.
- 3. The system deletes "read setup params" and sets "save setup params".
- 4. The MSM-C then stores the setup in EEPROM and then deletes "setup params read" as a signal to the system that the process is complete.

### 15.4 Error Flags

#### 15.4.1 Error Detection Hardware (are not deleted in case of a reset)

| Error                 | Identification |
|-----------------------|----------------|
| Xilinx or ExtXi-Error | 0x0001         |
| EE-CRC not correct    | 0x0002         |

#### 15.4.2 Error Detection Parameter Selection

Group reporting "Error Parameter Selection" is set. "Measurement Failure" is set.

| Error                                      | Identification |
|--------------------------------------------|----------------|
| Window (in X) too small                    | 0x0001         |
| Window (in Y) too small                    | 0x0002         |
| Window (in X) too big/too far to the right | 0x0004         |
| Window (in Y) too big/too far to up        | 0x0008         |
| Resolution (in X) too small                | 0x0010         |
| Resolution (in Y) too small                | 0x0020         |
| Resolution (in X) too high (for LDS)       | 0x0040         |
| Resolution (in Y) too high (for LDS)       | 0x0080         |
| Resolution (in X) too high                 | 0x0100         |
| Resolution (in Y) too high                 | 0x0200         |
| Smallest y-window at x_anz==1024           | 0x0400         |
| Too many pixels for array sample_data      | 0x0800         |
| Attenuation too strong                     | 0x1000         |
| Integration time or delay too big          | 0x2000         |
| Inadmissible BeamFind parameter            | 0x4000         |
| Other inadmissible parameter               | 0x8000         |

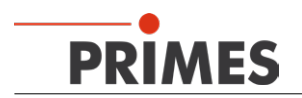

### 15.4.3 Error Detection Single Plane Measurement

Group reporting "Error Single Plane Measurement" is set "Measurement Failure" is set

| Error                         | Identification |
|-------------------------------|----------------|
| Trigger-Timeout occurred      | 0x0001         |
| Upstream Measurement Error    | 0x0002         |
| Raw Data Measurement Error    | 0x0004         |
| Underground Measurement Error | 0x0008         |
| Measurement Timeout           | 0x0010         |
|                               | 0x0020         |
|                               | 0x0040         |
|                               | 0x0080         |
| Calculation Timeout           | 0x0100         |
| No Beam Found in BeamFind     | 0x0200         |
|                               | 0x0400         |
|                               | 0x0800         |
| Volume negative               | 0x1000         |
| beamdata.r2E < 0 (2. Moment)  | 0x2000         |
| beamdata.x2E < 0 (2. Moment)  | 0x4000         |
| beamdata.y2E < 0 (2. Moment)  | 0x8000         |

### 15.5 Warnings

#### 15.5.1 Warning Identification Single Plane Measurement

Group reporting "Warning Single Plane Measurement" is set "Irradiation failure" is set

| Warning            | Warning Condition                                                                                                    | Identification | No. |
|--------------------|----------------------------------------------------------------------------------------------------|----------------|-----|
| Beam at Left Edge  | Calculated Subwindow or pos_x - r at left edge                                                                                                    | 0x0001         | 34  |
| Beam at Right Edge | Calculated Subwindow or pos_x + r at right edge                                                                                                    | 0x0002         | 35  |
| Beam at Lower Edge | Calculated Subwindow or pos_y - r at lower edge                                                                                                    | 0x0004         | 36  |
| Beam at Upper Edge | Calculated Subwindow or pos_y + r at upper edge                                                                                                    | 0x0008         | 37  |
| Oversteered        | Raw data maximum (4095 Counts) >5%;<br>Reference surface: Calculated beam surface (in case beam radius<br>could not be measured, otherwise: Subwindow, in case Beam-<br>Find was successful; otherwise: window surface) | 0x0010         | 38  |
| Understeered       | Raw Data < 2500 counts                                                                                                    | 0x0020         | 39  |

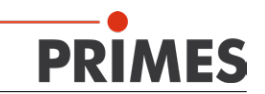

## 16 Maintenance and inspection

The operator is responsible for determining the maintenance intervals for the measuring device. PRIMES recommends a maintenance interval of 12 months for inspection and validation or calibration. If the device is used only sporadically, the maintenance interval can also be extended up to 24 months.

#### 16.1 Exchanging the protective window

The measuring objective of the MicroSpotMonitor MSM can be optionally delivered with a protective window or a protective window with cyclone. The protective window in the beam entrance is a wearing part and can be replaced if necessary. Low levels of contamination of the protective window can be carefully removed when cooled with Isopropanol (observe the manufacturer's safety instructions). In case of heavy, non-removable contamination or damage, the protective window must be replaced with a new one.

The protective window is coated with an antireflex coating and has low reflection values of less than 1%. To avoid increased reflection values, use only original PRIMES protective windows.

| Protective window diameter | 30 mm       |
|----------------------------|-------------|
| Glass thickness            | 1.5 mm      |
| Order number               | 801-004-054 |

#### 16.1.1 Safety instructions

## ▲ DANGER

Severe eye or skin injury due to laser radiation

If the protective window is not correctly positioned, reflections can cause directional laser radiation.

Make sure that the new protective window is settled flat in the groove of the protective window holder.

## 

Burns due to hot components

After a measurement the protective window is hot!

- Do not replace the protective window directly after a measurement.
- Let the device cool down for an adequate period of time. The cooling ime varies depending on the laser power and the irradiation time.

## 

Burns due to hot components

The protective window is hot after a measurement!

- > Do not change the protective window directly after a measurement.
- Allow the device to cool down for an appropriate time. The cooling time varies depending on the laser power and irradiation time.

The protective window is located in the protective window holder of the measuring objective below the retaining ring or cyclone. The retaining ring or the cyclone are attached to the protective window using a spring-loaded bayonet lock with three locking pegs.

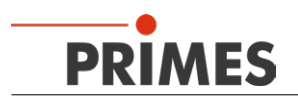

#### 16.1.2 Replacing the protective window

- 1. Follow the safety instructions in chapter "16.1.1 Safety instructions" page 53.
- 2. Push the retaining ring down against the protective window holder, turn it counterclockwise until it stops and lift the retaining ring up and off.
- 3. Remove the old protective window from the protective window holder (e.g. with a suction cup) and dispose of it.
- 4. Carefully place the new protective window into the protective window holder.
- 5. Position the locking pegs of the retaining ring in the openings of the bayonet lock.
- 6. Push the retaining ring down and turn it clockwise until it stops.
- The bayonet lock is locked.

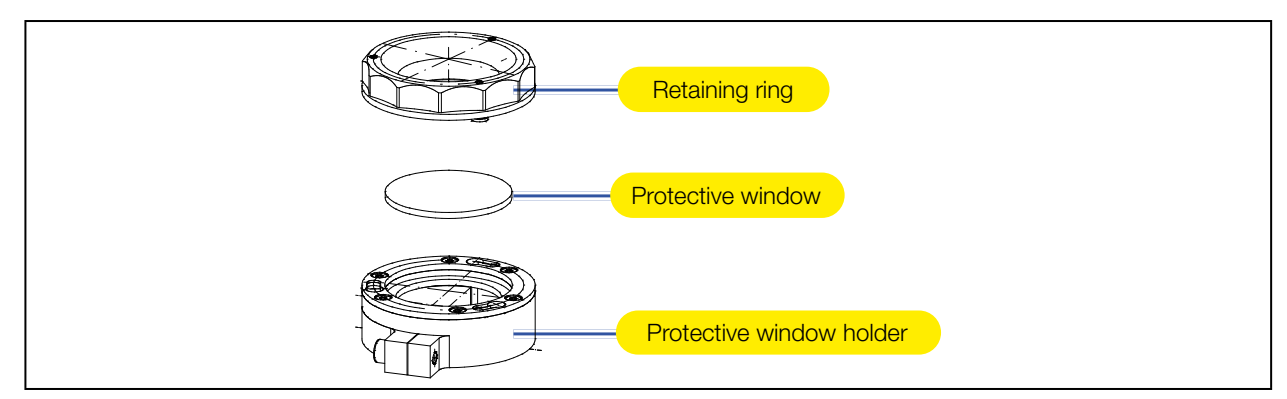

Fig. 16.1: Components of the protective window holder

#### 16.1.3 Replacing the protective window for cyclone

- 1. Follow the safety instructions in chapter "16.1.1 Safety instructions" page 53.
- 2. Remove the compressed air hoses around the cyclone if necessary.
- 3. Push the cyclone down against the protective window holder, turn it counterclockwise until it stops and lift it up and off.
- 4. Remove the old protective window from the protective window holder (e.g. with a piece of adhesive tape) and dispose of it.
- 5. Carefully place the new protective window into the protective window holder.
- 6. Position the locking pegs of the cyclone in the openings of the bayonet lock.
- 7. Push the cyclone down and turn it clockwise until it stops.
- The bayonet lock is locked.

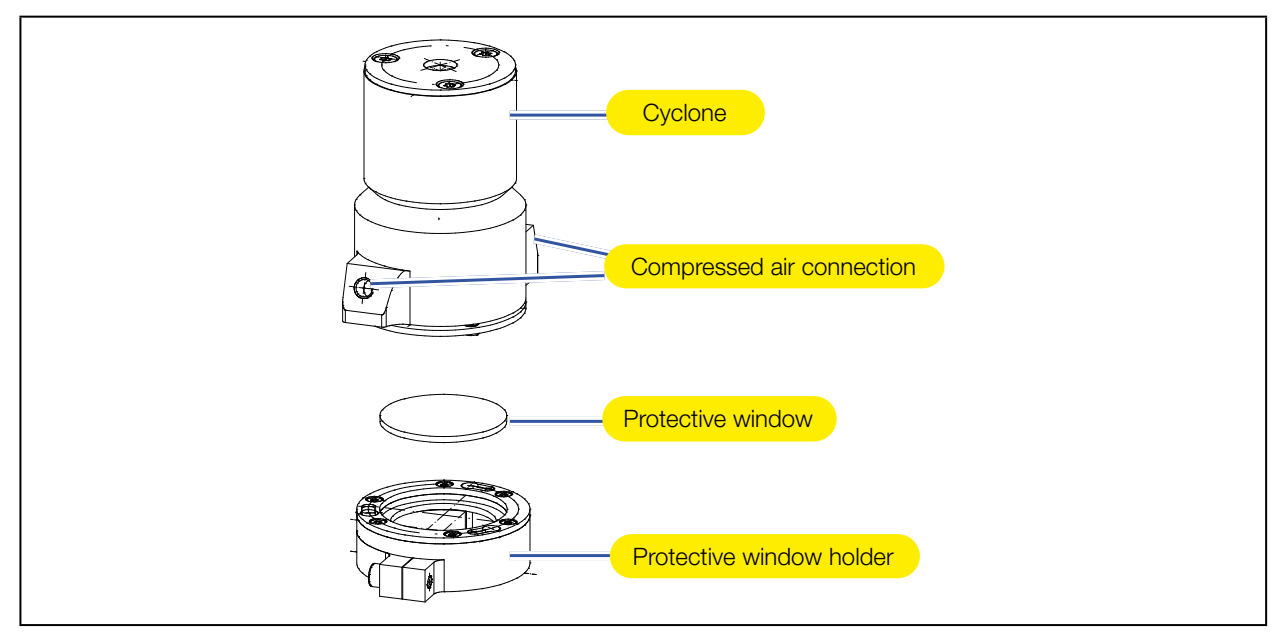

Fig. 16.2: Components of the protective window holder with cyclone

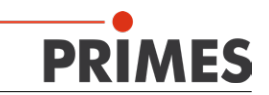

### 17 Storage

## NOTICE

Danger of damage due to freezing cooling water

A storage or transport at a temperature that is close to or below the freezing point can lead to device damages if the cooling circuit is not completely empty.

Empty the cooling circuit completely!

Empty the cooling circuit completely by blowing it out with compressed air. Connect the compressed air with the water inflow (Water In).

## 18 Measures for the product disposal

As a B2B device, this PRIMES measuring device is subject to the European Waste Electrical and Electronic Equipment (WEEE) Directive and the corresponding national laws. The WEEE directive obliges the operating company to dispose of the device in an environmentally sound manner, not with household waste, but in a separate WEEE collection.

PRIMES gives you the opportunity to return your PRIMES measuring device for free disposal within the scope of the Waste of Electrical and Electronic Equipment (WEEE Directive). This service does not include shipping costs. You can send PRIMES measuring devices to be disposed of within the EU to our address:

PRIMES GmbH Max-Planck-Str. 2 64319 Pfungstadt Germany

If you are located outside the EU, please contact your local PRIMES distributor to discuss the disposal procedure for your PRIMES measuring device.

PRIMES is a registered manufacturer in the German "Used Appliances Register" stiftung elektro-altgeräte register (stiftung ear). Our number is: WEEE-reg.-no. DE65549202.

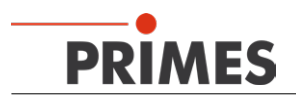

## 19 Technical Data

| Supply Data                                                                                        |                                                              |
|----------------------------------------------------------------------------------------------------|--------------------------------------------------------------|
| Supply Voltage, DC<br>Max. Power Input                                                             | 24 V ± 5 %<br>500 mA                                         |
| Cooling Circuit<br>Cooling Water Flow Rate<br>Recommended Filter with Filter Unit                  | 0.7 1.2 l/min<br>50 μm                                       |
| Cooling Water Temperature $T_{in}^{(1)}$                                                           | dew-point temperature $< T_{in} < 30 \text{ °C}$             |
| Maximum water inlet pressure                                                                       | 2 bar                                                        |
| Compressed Air (cleaned, water free)<br>Flow Rate                                                  | 3 5 l/min                                                    |
| Characteristics Measurement                                                                        |                                                              |
| Max. Beam Diameter                                                                                 | 20 600 µm                                                    |
| Wave Length Range                                                                                  | 1030 1090 nm (see Laser power)                               |
| Max. Laser Power 2)                                                                                | 1.0 kW                                                       |
| Max. Energy Density<br>Pulse <sup>3)</sup> (at a Pulse Duration of 10 ns)<br>Max. Power Density    | 3 J/cm <sup>2</sup>                                          |
| CW-Operation                                                                                       | 1 MW/cm <sup>2</sup>                                         |
| Communication                                                                                      |                                                              |
| Ethernet<br>PROFIBUS<br>Safety Circuit (Interlock)                                                 | 100 Mbit<br>-<br>Pins 1, 2, 3 potential free                 |
| Ambient Conditions                                                                                 |                                                              |
| Service Temperature Range<br>Storage Temperature Range                                             | +15 +40 °C<br>+5 +50 °C                                      |
| Reference Temperature                                                                              | +22 °C                                                       |
| Admissible Relative Air Humidity (non-condensing)                                                  | 80 %                                                         |
| Measures and Weight                                                                                |                                                              |
| L x W x H (without cables and plugs)<br>Standard<br>with Beam Diffraction<br>PROFIBUS              | 231 x 120 x 60 mm<br>275 x 120 x 127 mm<br>281 x 120 x 85 mm |
| Weight, approx.<br>Standard<br>with Beam Diffraction<br>PROFIBUS<br>PROFIBUS Overhead Mounting 170 | 2.6 kg<br>3.1 kg<br>3.1 kg<br>7.4 kg                         |
| Protection                                                                                         |                                                              |
| Protection Category                                                                                | IP40                                                         |
| Dusts stieve Oless                                                                                 |                                                              |

1)

Please contact PRIMES in advance in case you intend not to work within this specification.

<sup>2)</sup> Max. 10 mW up to 1 kW average power multi-mode (up to 100 W average power single-mode).

<sup>3)</sup> Max. Energy Density = 3 J/cm<sup>2</sup> · 
$$\sqrt{\frac{\Delta t_{puls}}{10 ns}}$$

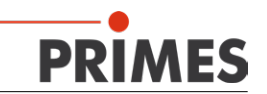

## 20 Declaration of Conformity

# **Original EG Declaration of Conformity**

The manufacturer: PRIMES GmbH, Max-Planck-Straße 2, 64319 Pfungstadt, Germany, hereby declares that the device with the designation:

## MicroSpotMonitor-Compact (MSM-C)

#### Types: MSM-C

is in conformity with the following relevant EC Directives:

EMC Directive EMC 2014/30/EU
 Low voltage Directive 2014/35/EU
 Directive 2011/65/EC on the restriction of the use of certain hazardous substances (RoHS) in electrical and electronic equipment
 Directive 2014/32/EC on measuring instruments

Authorized for the documentation: PRIMES GmbH, Max-Planck-Straße 2, 64319 Pfungstadt, Germany

The manufacturer obligates himself to provide the national authority in charge with technical documents in response to a duly substantiated request within an adequate period of time.

Pfungstadt, June 21, 2022

res

Dr. Reinhard Kramer, CEO

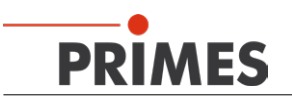

# **UKCA Declaration of Conformity**

The manufacturer: PRIMES GmbH, Max-Planck-Straße 2, 64319 Pfungstadt, Germany, hereby declares that the device with the designation:

## MicroSpotMonitor-Compact (MSM-C)

### Types: MSM-C

is in conformity with the following relevant UK Regulations:

 Electromagnetic Compatibility Regulations 2016
 Electrical Equipment (Safety) Regulations 2016
 The Restriction of the Use of Certain Hazardous Substances in Electrical and Electronic Equipment Regulations 2012
 Measuring Instruments Regulations 2016

Authorized for the documentation: PRIMES GmbH, Max-Planck-Straße 2, 64319 Pfungstadt, Germany

The manufacturer obligates himself to provide the national authority in charge with technical documents in response to a duly substantiated request within an adequate period of time.

Pfungstadt, June 21, 2022

Dr. Reinhard Kramer, CEO

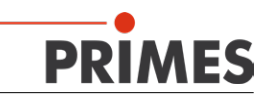

## 21 Dimensions

### 21.1 MSM-C Standard

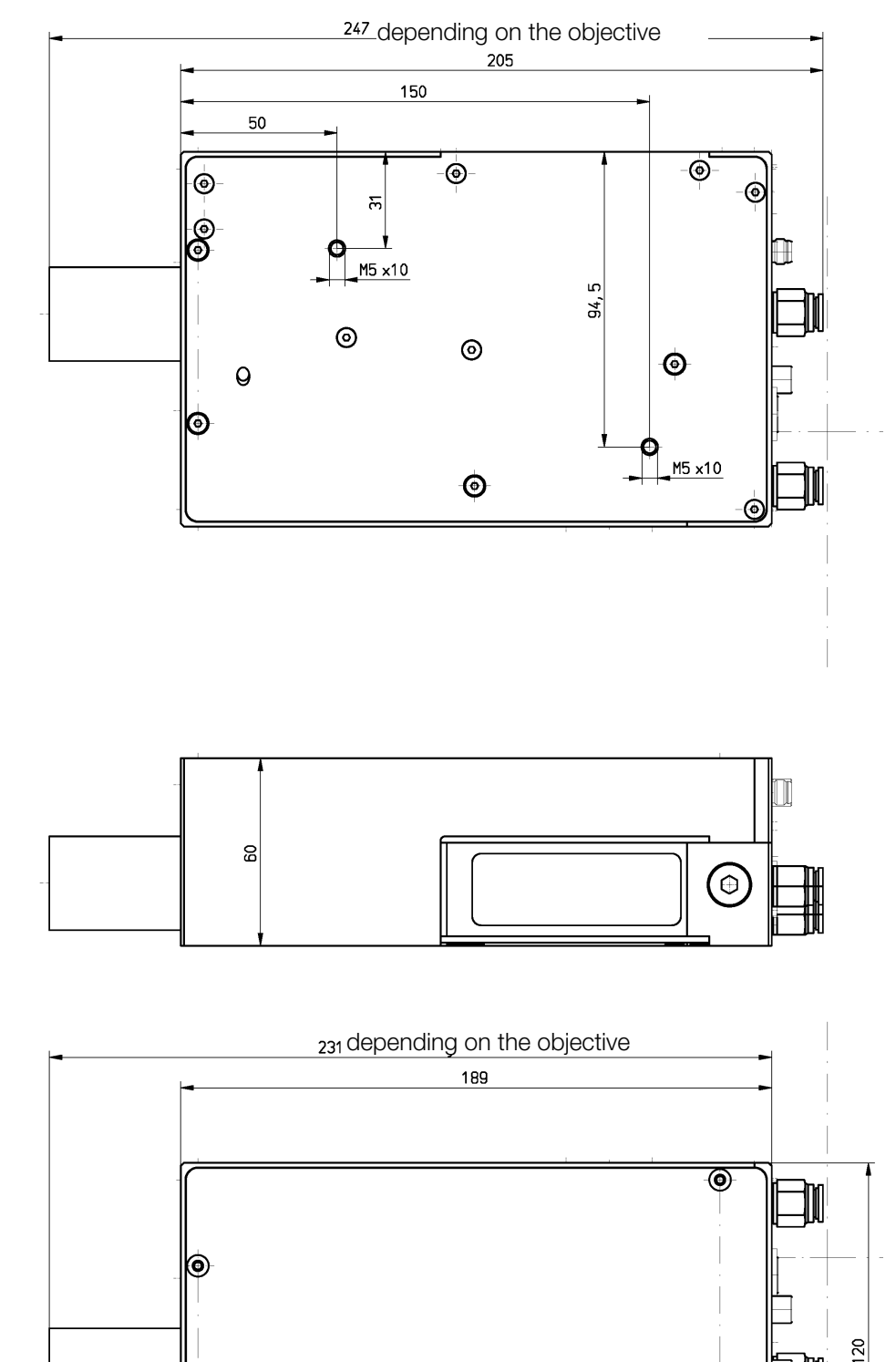

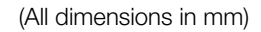

0

0

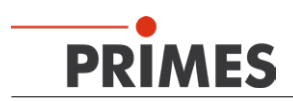

## 21.2 MSM-C Standard with Beam Deflection

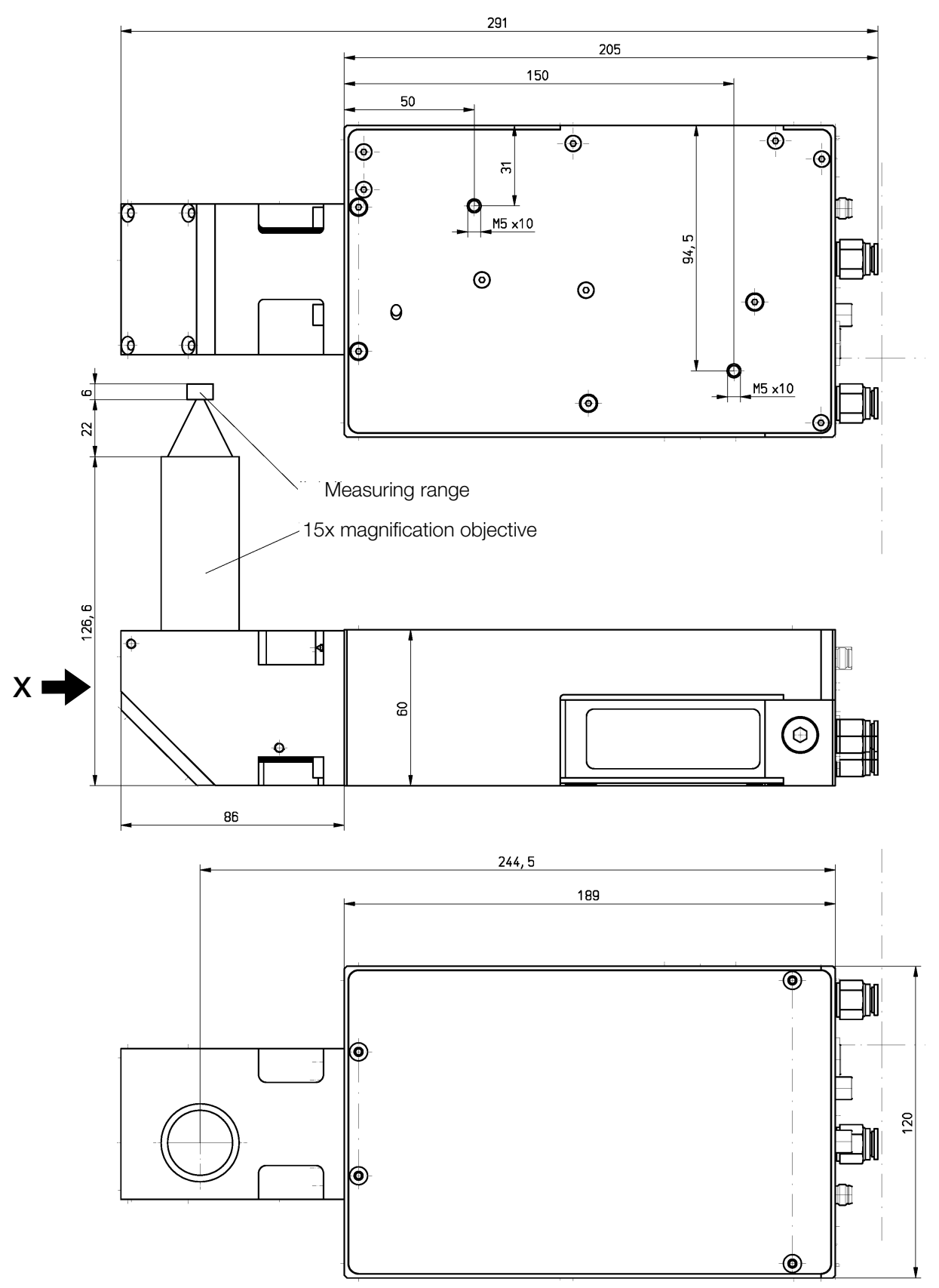

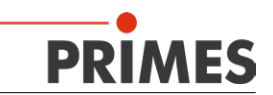

### MSM-C Standard with Beam Deflection (Continuation)

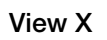

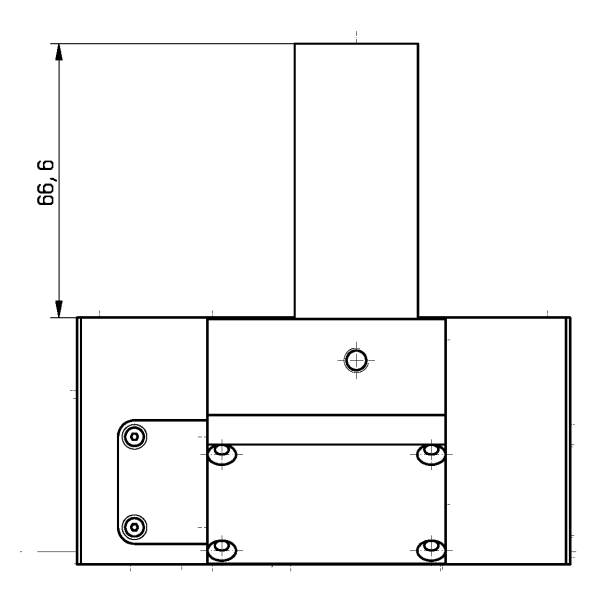

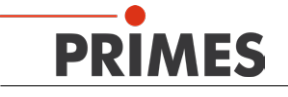

#### 21.3 MSM-C PROFIBUS

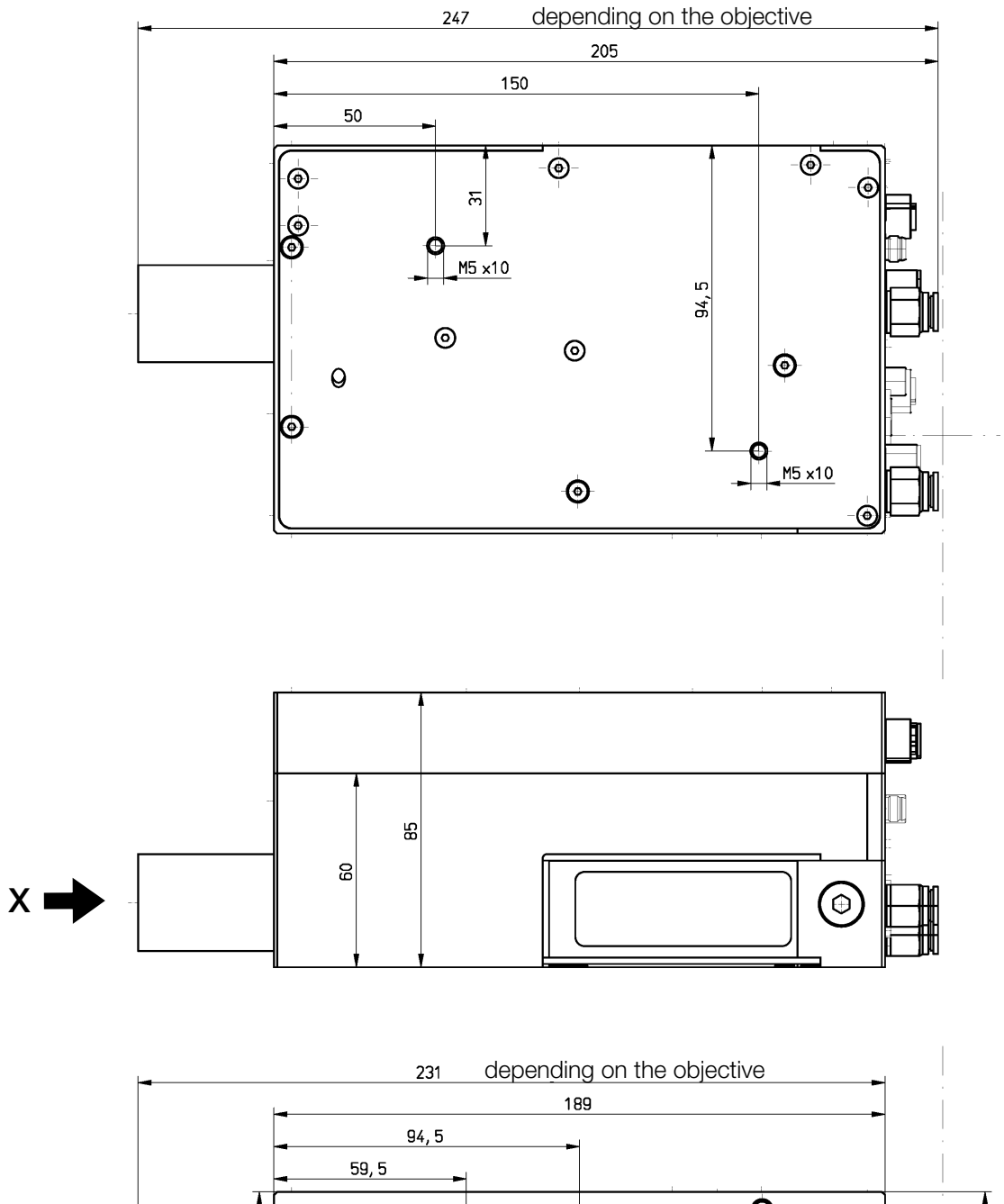

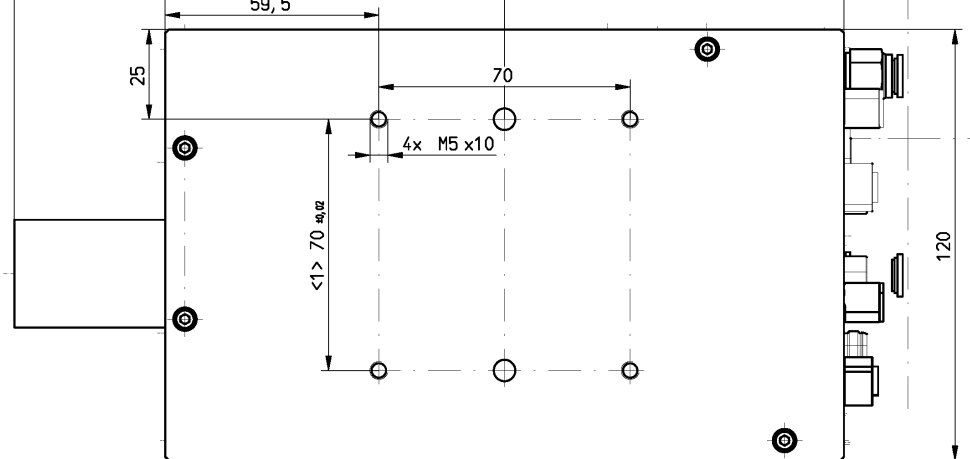

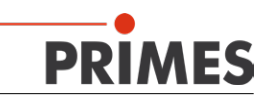

### MSM-C PROFIBUS (Continuation)

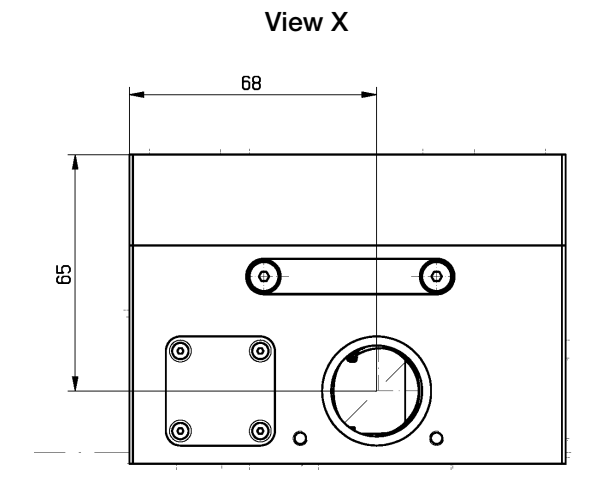

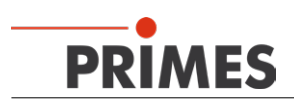

## 21.4 MSM-C PROFIBUS with Beam Deflection

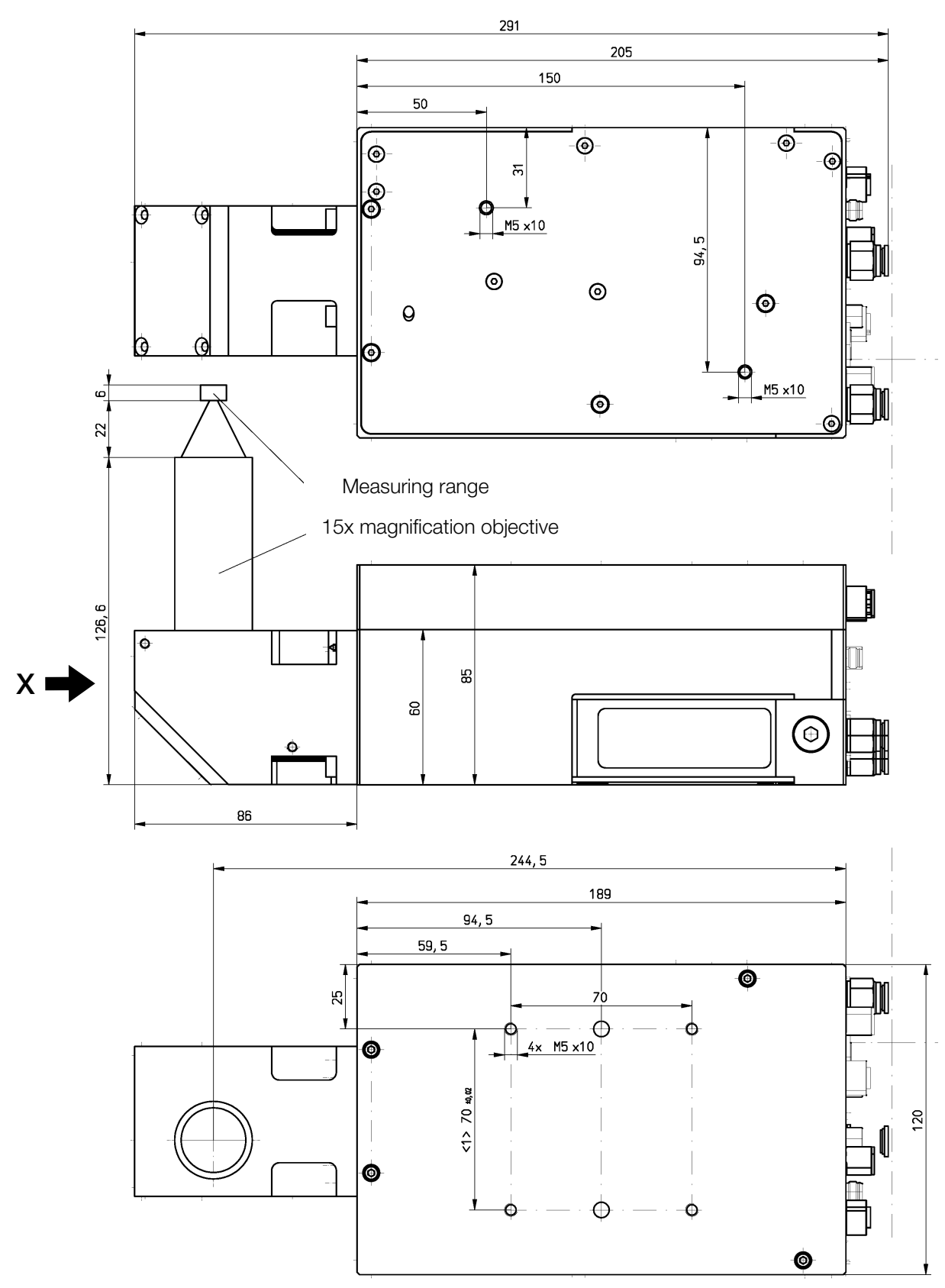

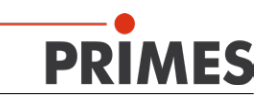

### MSM-C PROFIBUS with Beam Deflection (Continuation)

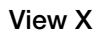

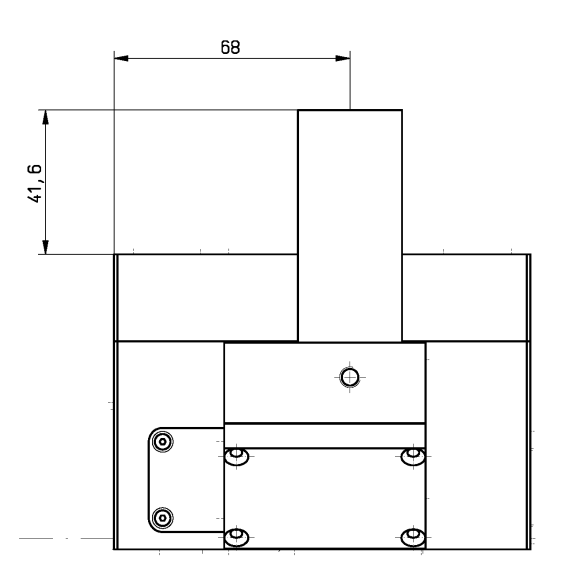

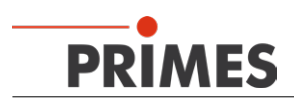

### 21.5 MSM-C Overhead

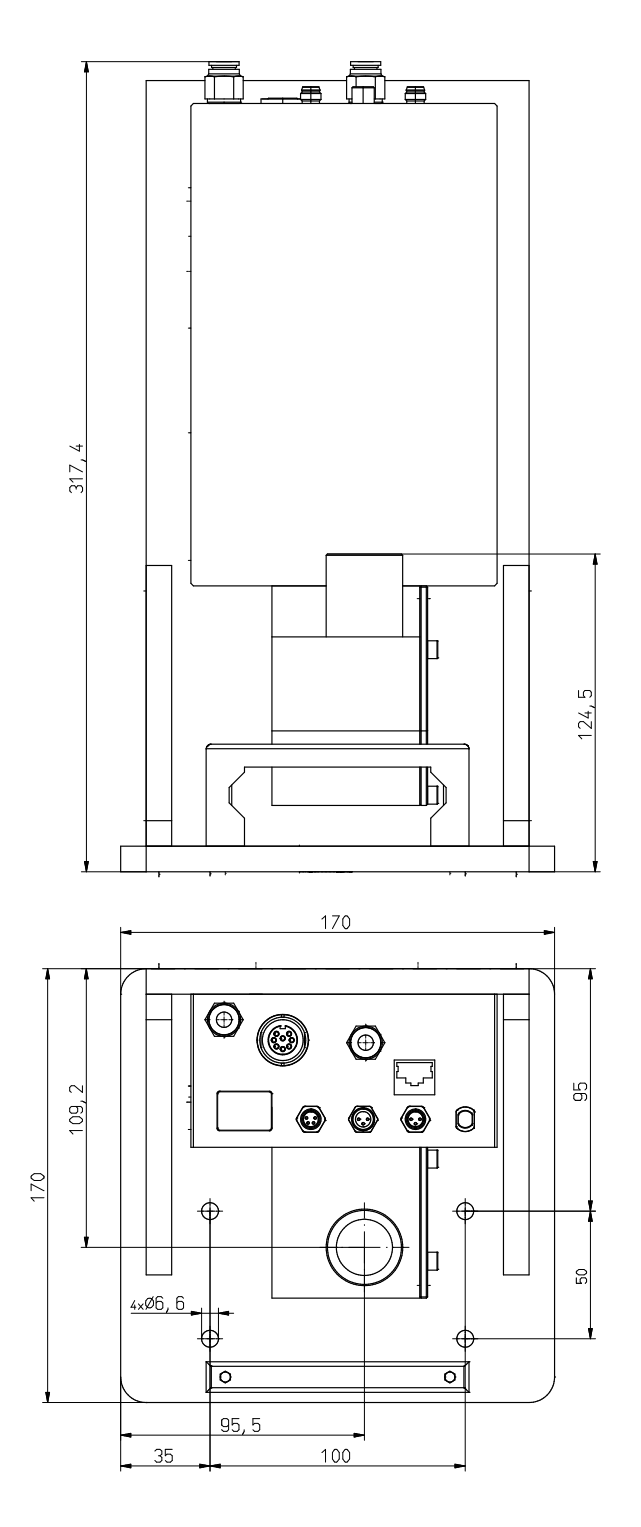

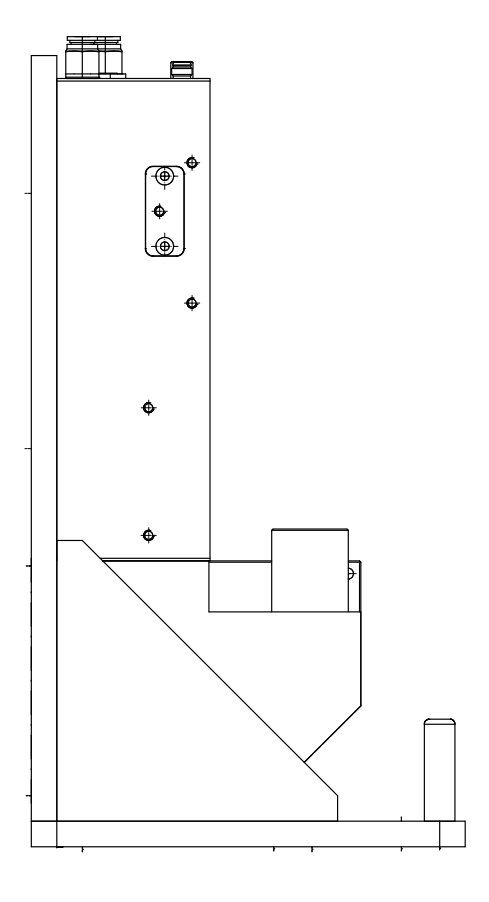

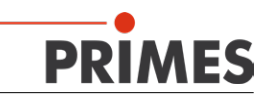

## 21.6 MSM-C Periscope

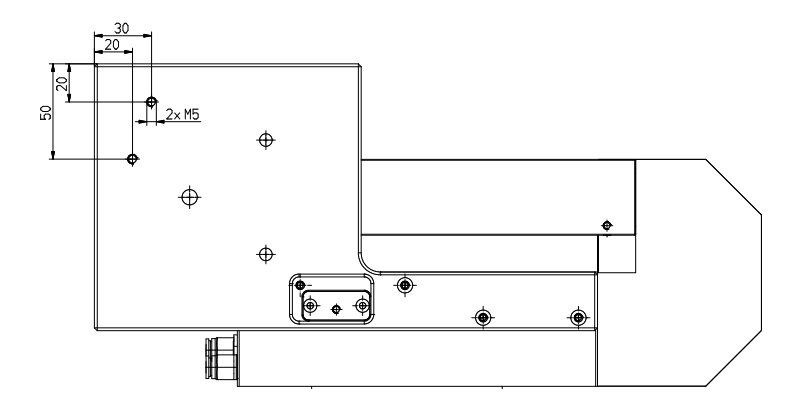

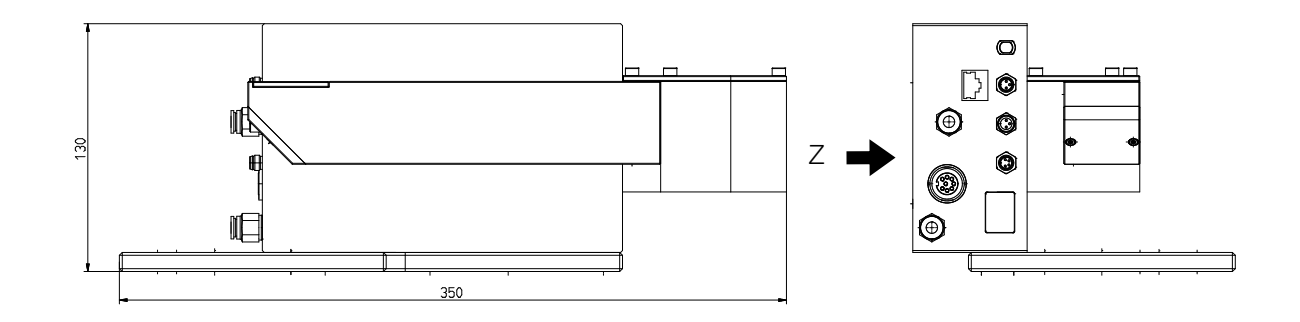

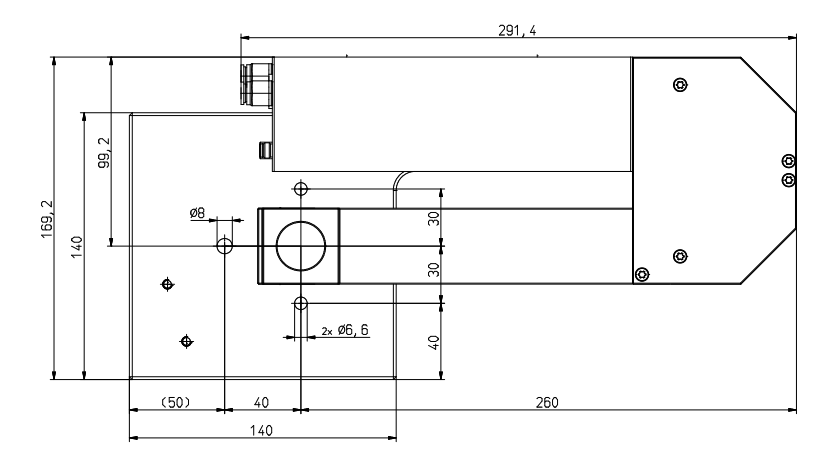

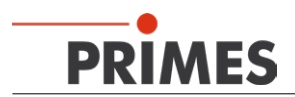

### MSM-C Periscope (Continuation)

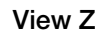

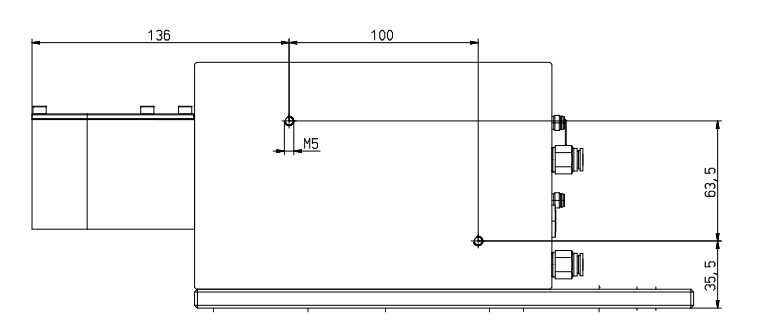

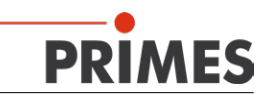

## 22 Accessories

#### 22.1 Neutral density filters

In the scope of delivery of the MSM-C, a dummy insert without a neutral glass filter is installed in the filter slot OPTIONally neutral density filter inserts with different filter densities are available (see Tab. 22.1 on page 69).

The filters in these inserts are movably mounted and can be positioned outside the beam path if necessary.

| Neutral density filter | OD1         | OD2         | OD3         | OD4         | OD5         |
|------------------------|-------------|-------------|-------------|-------------|-------------|
| Order number           | 801-020-020 | 801-020-021 | 801-020-022 | 801-020-023 | 801-020-024 |

Tab. 22.1: Order numbers of the neutral density filters

#### 22.1.1 Exchanging the Neutral Density Filter insert

## **DANGER**

Severe eye or skin injuries due to laser radiation

During the measurement the laser beam is guided through the device. Thereby scattered or directed reflection of the laser beam occur inside of the device (laser class 4).

▶ The filter slot of the MSM-C must always be sealed in measuring operation.

## NOTICE

Damaging/Destruction of the of the neutral density filter

Contamination can lead to damage of the neutral density filter during measuring operation. Contamination can also lead to incorrect measurements.

- > During exchanging protect the neutral density filter from contamination.
- Only replace the neutral density filters in a dust-free environment.
- Do not touch the filter glass with bare fingers!

To change the insert, you will need a Torx T8 screwdriver.

#### Dismounting

- 1. Turn the laser off.
- 2. Loosen and remove the fixing screws of the dummy insert.
- 3. Pull the dummy insert out of the housing.

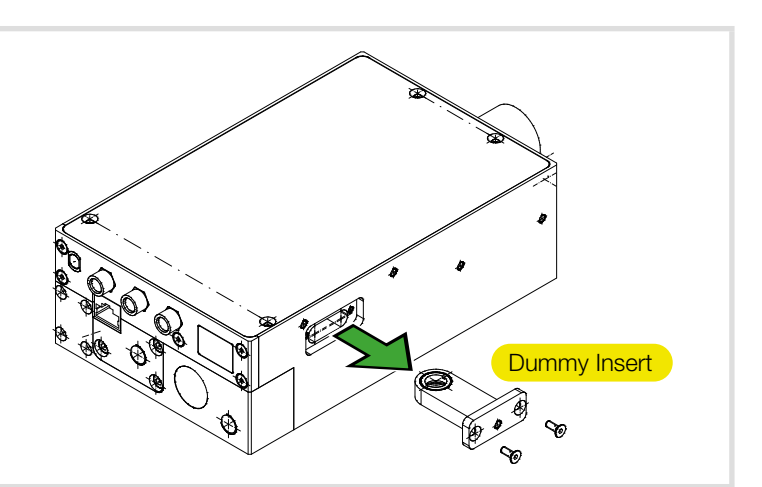

#### Mounting

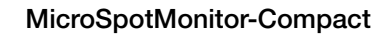

6

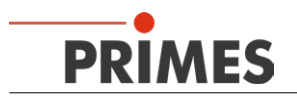

 Push the neutral density filter insert up to the stop into the slot.
 Screw in the fastening screws and tighten them.

#### Handling

The neutral density filter can be positioned inside or outside the beam path via the integrated slide, without dismounting the insert (see Fig. 22.1 on page 70).

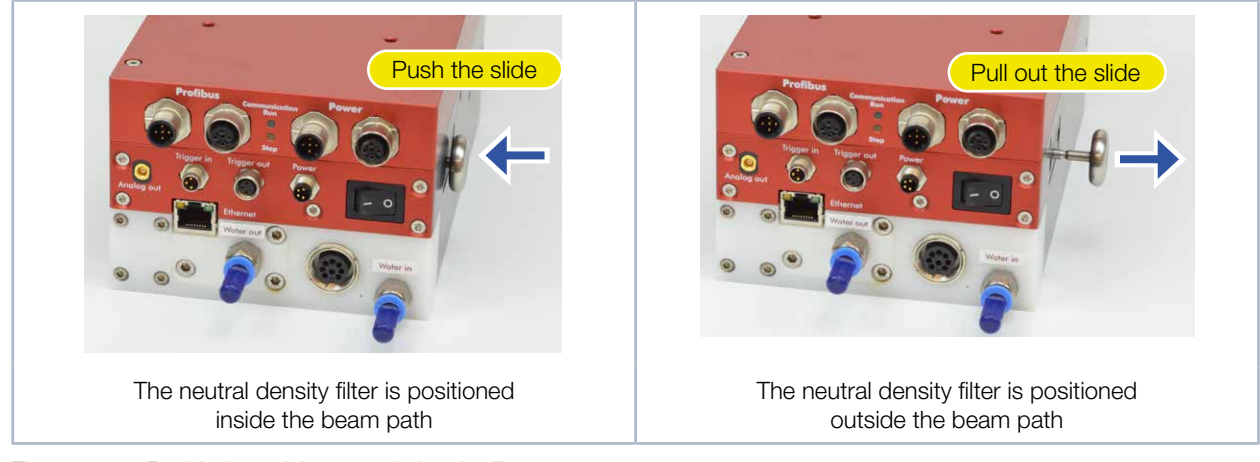

Fig. 22.1: Positioning of the neutral density filter

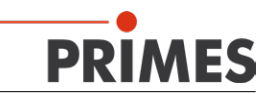